# 令和6年 定額減税制度について

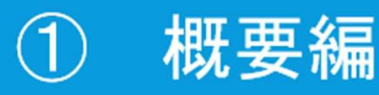

出典:国税庁 定額減税特設サイト : https://www.nta.go.jp/users/gensen/teigakugenzei/index.htm 財務省サイト:パンフレット「令和6年度税制改正」 https://www.mof.go.jp/tax\_policy/tax\_reform/outline/fy2o24/index.htm ※作成時点で公表されている情報で説明しています。国税庁ホームページ等で最新情報をご確認ください。

2024/06/18

#### 所得税及び住民税を一定の額で減税する措置です。

所得税→令和6年6月1日以後最初に支払う給与等から減税額に達するまで 住民税→令和6年6月分は非徴収。令和6年7月分~令和7年5月分に 令和6年度分の所得割から減税額を引いた11等分の住民税額を徴収

住民税 @¥10,000

#### 2.対象者

①居住者\*1

②「所得税」令和6年分、「住民税」前年(令和5年分)の合計所得金額が1805万円以下

※1 「居住者」とは国内に住所を有する個人又は現在まで引き続いて1年以上居所を有する個人をいいます。居住者以外の個人 である「非居住者」は定額滅税の対象となりません。

※2 給与収入のみの場合、収入が2,000万円以下

#### 3. 定額減税額

| 税目    | 種別                  | 滅税額    |
|-------|---------------------|--------|
| 所得税   | 本人***               | 3万円    |
|       | 同一生計配偶者※1※4         | 3万円    |
|       | 扶養親族※1              | 3万円    |
| 個人住民税 | 本人***               | 1万円    |
| (所侍割) | 控除対象配偶者※1※5         | 1万円    |
|       | 扶養親族※2              | 1万円    |
|       | 控除対象配偶者を除く同一生計配偶者※2 | 1万円**3 |

# おしえて クエッション!

#### ●勤め先の給与や公的年金等の源泉徴収の際に減税されると聞いていますが、定額減税で 引ききれないと見込まれる場合の給付はいつ、どこからされますか?

→定額減税で引ききれないと見込まれる方への給付については、個人住民税が課税される市区町村にお いて給付額を算定の上、以下のように給付されます。

当初給付

2024(令和6)年夏以降、個人住民税が課税される市区町村において、2023(令和5)年の課税状況 (所得税・個人住民税)に基づき、定額減税で引ききれないと見込まれるおおむねの額が支給されます。 **不足額給付** 

個人住民税が課される市区町村において、2024 (令和6)年分の所得税と定額減税の実績の額が確定 した後、上記の当初給付では不足する金額があった場合に、追加で給付されます。

2024(令和6)年分の所得税と定額減税の実績の額が確定する必要がありますので、 2025年以降に個 人住民税が課税される市区町村から支給されます。

<u>https://www.cas.go.jp/jp/seisaku/benefit2023/FAQ/index.html批13</u>内閣官房・内閣府総合サイト 地方創生

### ●6/10に賞与を支給しています(給与の支給は6/25)。賞与の支給で定額減 税額を引ききれた場合は、6月の給与の所得税はどうなりますか?

→これまでどおり、所得税が計算されます。 ※定額減税額の控除しきれた翌月以降は、所得税が計算されます。

#### ●6/2以降に入社した社員は?

→月次の定額減税の処理はおこないません。年末調整(年調減税事務)時に精算します。 減税額と控除額を管理するための「各人別控除事績簿」等の準備は国税庁HP、e-PAPユーザーラウンジなどをご利用可能です。

#### ●退職した社員は?(6/1以降に退職)

→源泉徴収票の摘要欄に、実際に控除した年調減税額を「源泉徴収時所得税減税控除済額xxx円」と 記載。年調減税額のうち年調所得税額から控除しきれなかった分は「控除外額xxx円」と記載します。

<u>https://www.nta.go.jp/publication/pamph/gensen/0024001-021.pdf</u> 国税庁Q&A 退職した人(年末調整未了)の源泉徴収票への記載方法 10-5

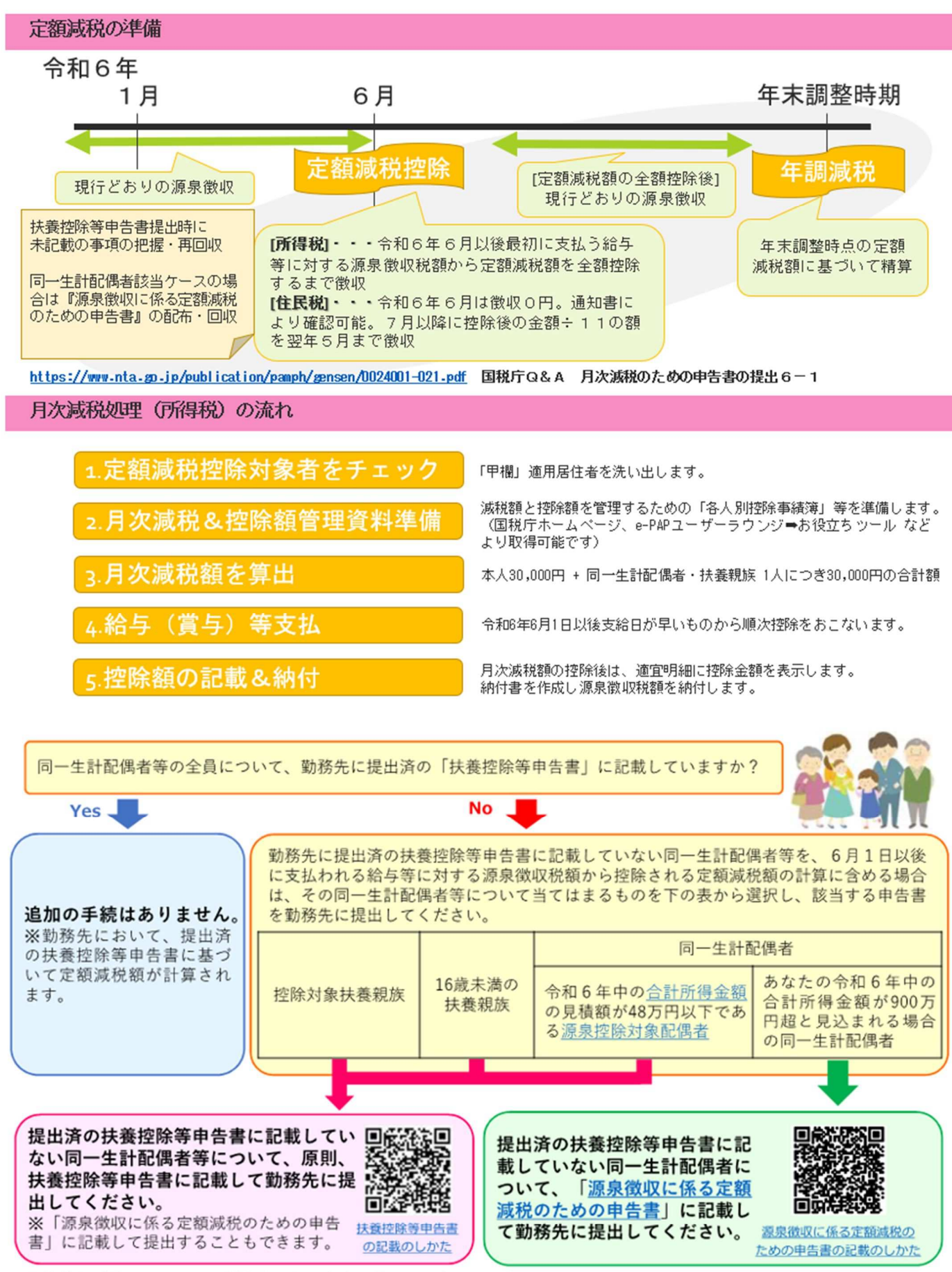

<sup>※</sup>具体的な手続については、勤務先からの案内に基づいて行ってください。

\*留意事項\*

令和6年6月1日以後最初に支払われる給与等の支払日以降に、同一生計配偶者等の人数に異動があった場合は、年末調整 又は確定申告において最終的な年間の所得税額と定額減税額との精算が行われます。

#### 月次減税処理の流れ

#### 1.定額減税控除対象者をチェック

令和6年6月1日現在勤務している方の うち、扶養控除等申告書を提出している居 住者の方が原則として定額減税の対象者と なります。 <非該当者の例>
< 
・
扶養控除等申告書未提出の方(令和6年6月1日以後に支 払う給与等の源泉徴収において源泉徴収税額表の"乙欄"や "丙欄"が適用される方)
< 
令和6年6月2日以後入社の方
< 
令和6年5月31日以前に退職された方
< 
令和6年5月31日以前に出国して非居住者となった方
< 
定額減税対象者が、その後他の給与の支払者に扶養控除等
申告書を提出した場合

#### 2.月次減税&控除額管理資料準備

毎月の減税の際に、各人別の月次減税額と 各月の控除額等を管理する資料が必要とな ります。

※国税庁ホームページ、e-PAPユーザー ラウンジ⇒お役立ちツール などより取 得可能です

|             |                                 |      | 8-48 A                                   |                                  |   | A                                                                      | * *                           | 8 0 | # B                                                                                               |                                     |   | 108 A |                         |    |
|-------------|---------------------------------|------|------------------------------------------|----------------------------------|---|------------------------------------------------------------------------|-------------------------------|-----|---------------------------------------------------------------------------------------------------|-------------------------------------|---|-------|-------------------------|----|
| *******<br> | 四一生計配<br>供者と注意<br>戦 泉 心 財<br>() | w    | 0035<br>5 M L L<br>8 H L L<br>8 H<br>8 H | 度無しまれ<br>ない<br>後 新<br>(モー派)<br>名 | w | 0055<br>0 5 5<br>0 5 5<br>0 5 5<br>0 5<br>5<br>0 5<br>5<br>5<br>5<br>5 | 部しまれ<br>5 し<br>1 日 - 3 1<br>6 | w   | 0 0 5 L<br>0 A L<br>2 B L L<br>2 B<br>2 B<br>2 B<br>2 B<br>2 B<br>2 B<br>2 B<br>2 B<br>2 B<br>2 B | 世際しまれ<br>ない<br>(年一日)<br>(王一日)<br>() | w |       | 2 BL 2A<br>U U<br>18-0) | ** |
|             |                                 | <br> |                                          |                                  |   |                                                                        |                               |     |                                                                                                   |                                     |   |       |                         |    |
|             |                                 |      |                                          |                                  |   |                                                                        |                               |     |                                                                                                   |                                     |   |       |                         |    |
|             |                                 |      |                                          |                                  |   |                                                                        |                               |     |                                                                                                   |                                     |   |       |                         |    |
|             |                                 |      |                                          |                                  |   |                                                                        |                               |     |                                                                                                   |                                     |   |       |                         |    |
|             |                                 |      |                                          |                                  |   |                                                                        |                               |     |                                                                                                   |                                     |   |       |                         |    |
|             |                                 | <br> | -                                        |                                  |   | -                                                                      |                               |     |                                                                                                   | -                                   |   | -     |                         |    |
|             |                                 | <br> |                                          |                                  | _ | -                                                                      |                               |     | -                                                                                                 | -                                   |   |       | -                       |    |

計算してみましょう

# ~月次減税額の計算方法~

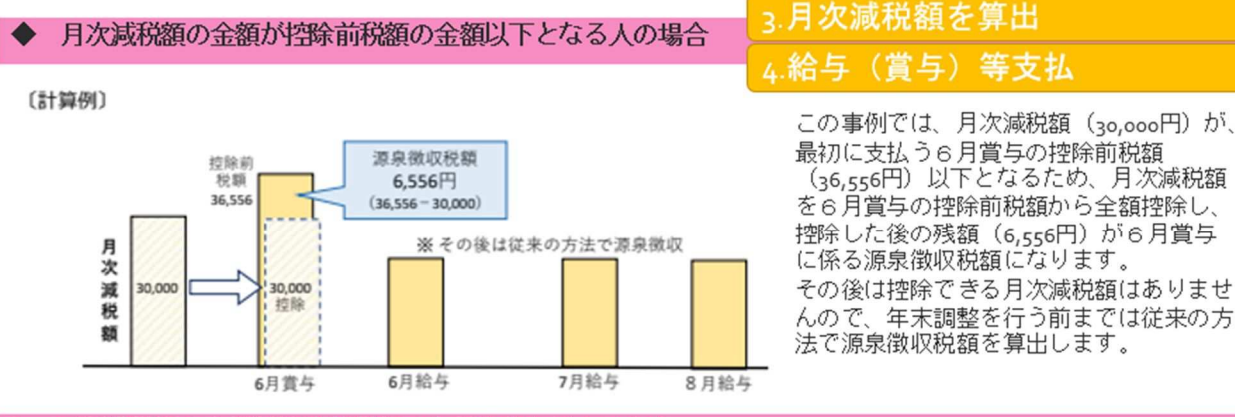

月次減税額の金額が控除前税額の金額を超える人の場合

約款約1 93,00

> あた 市市市 の円

ARCER

(計算例)

月次減

税額

120.00

この事例では、月次減税額(120,000円) が最初に支払う6月給与の控除前税額 (11,750円)を超えるため、6月給与で控 除しきれなかった部分の月次減税額は、以 後に支払う6月賞与、7月給与、8月給与 に係る控除前税額から、順次控除します。 9月給与以後は、控除できる月次減税額は ありませんので、年末調整を行う前までは 従来の方法で源泉徴収税額を算出します。

# 6-7月賞与で控除が終わる人も・・<sup>-</sup>

源泉微収税額 8,250円 (11,750-3,500)

万泉街灯投稿

11.750円

# 控除後の事務処理ついて 5.控除額の記載&納付

#### 1. 給与支払明細書への控除額の表示

〔記載例〕給与支払明細書

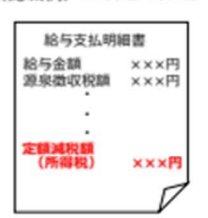

給与の支払者が月次減税額の控除をおこなった場合には、給与等の支払の際に従 業員の方へ交付する給与支払明細書の適宜の箇所に、月次減税額のうち実際に控 除した金額を「**定額減税額(所得税)×××円」**又は「**定額減税××円」**などと 表示します。

なお、年末調整をおこなって支払う給与等に係る給与支払明細書については、源 泉徴収票で定額減税額を把握することが可能であるため、定額減税額のうち実際 に控除した金額の記載は要しません。

#### 2. 納付書の記載と納付等

給与の支払者は、各月の月次減税事務の終了後、納付書(給与所得・退職所得等の所得税徴収高計算書)に所要事 項を記載した上で、納付すべき源泉徴収税額がある場合には法定納期限までに納付することになります。 この場合、納付書の「俸給・給料等」、「賞与(役員賞与を除く。)」又は「役員賞与」の「税額」欄には、各人 毎の「控除前税額から月次減税額の控除をおこなった後の金額(その給与等から源泉徴収すべき税額)」を集計し、 その金額を記入します。

〔記載例〕 <納付書(給与所得・退職所得等の所得税徴収高計算書)>

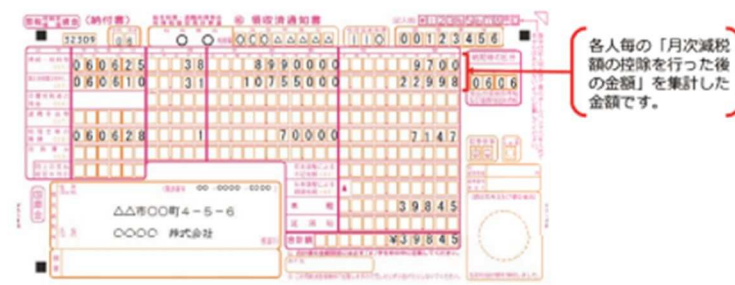

(注)「年末調整による超過税額」欄及び「摘 要」欄への定額減税に関する事項の記載は不要で す。

なお、月次減税額の控除等により、納付すべ き税額がなくなった(「本税」欄が「O」) 場合でも、納付すべき税額がある場合に準じ て納付書の各欄の記入をおこなった上で、 その納付書(所得税徴収高計算書)を必ず所 轄税務署に提出してください。

# ~年調時の減税事務について~

年末調整においては、まず例年通り年末調整を行います。その後、年調所得税額から年調減税額の控除をおこない、年調減 税額を控除した後の金額に102.1%を乗じて年調年税額を算出した上で、過不足額の調整を行います。

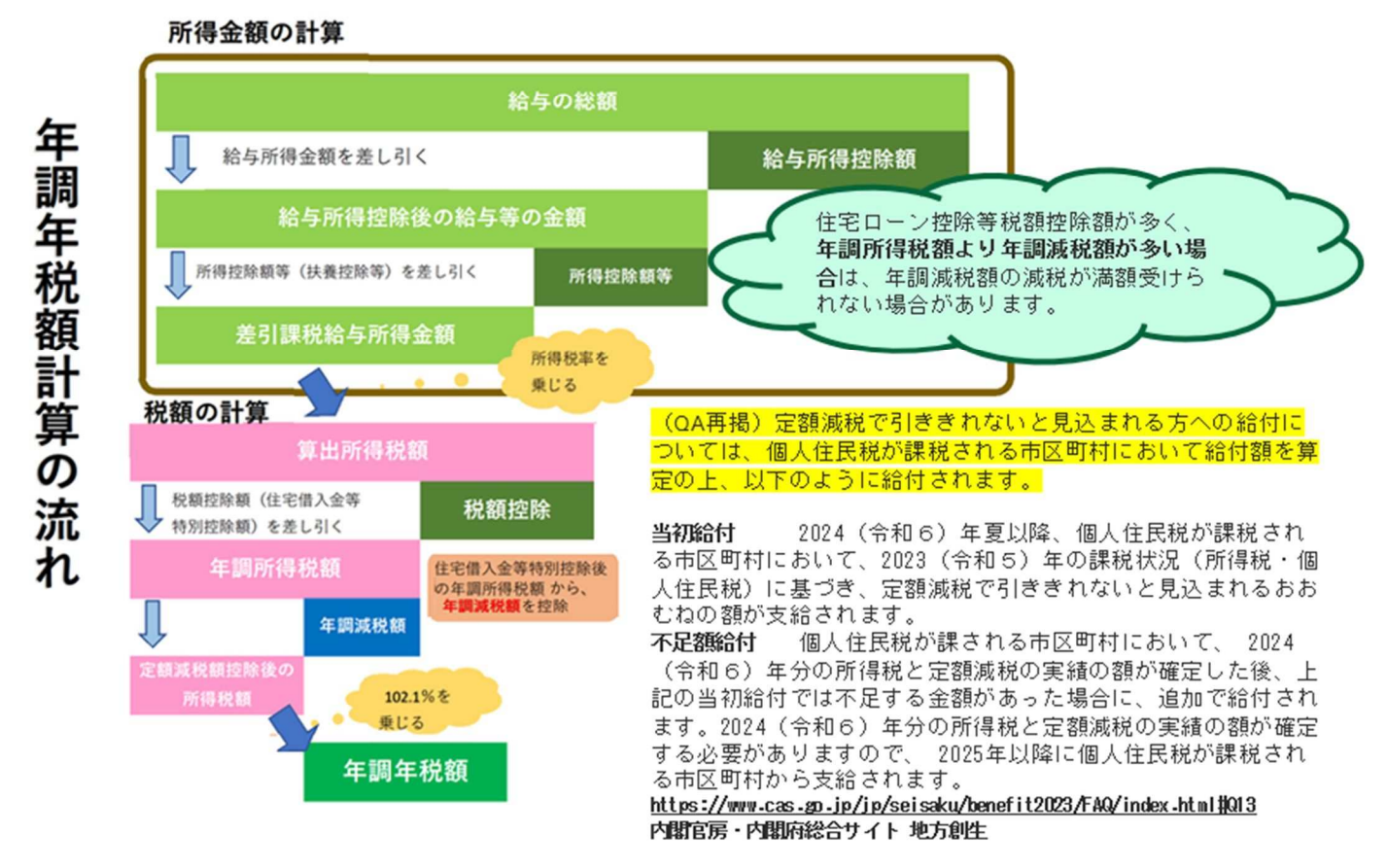

# 定額減税に関連する年末調整の申告書①

源泉徴収簿の記載例

※2024.4時点で公表されている様式で説明しています

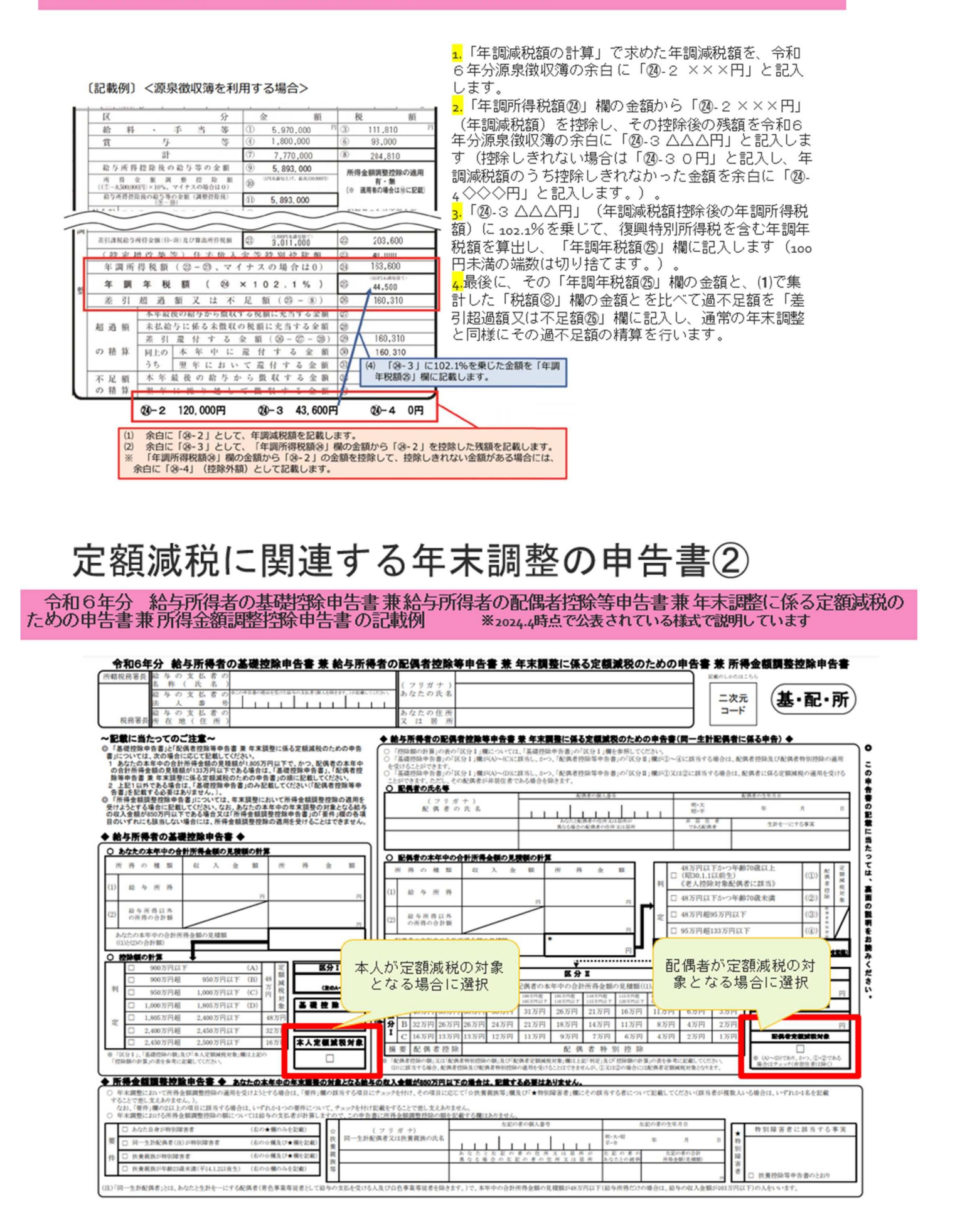

# 定額減税に関連する年末調整の申告書③

源泉徴収票の記載例 ※2024.4時点で公表されている様式で説明しています

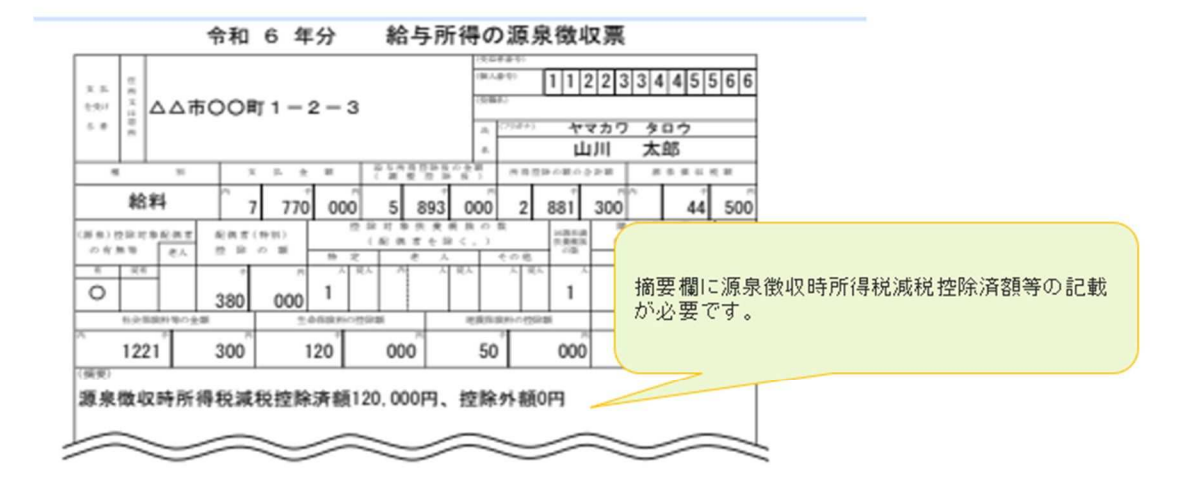

# 令和6年 定額減税制度について

# ② e-PAP編

「定額減税」開始前の準備 1.定額減税をおこなう場合(所得税、住民税) 2.6月賞与で全額控除になる場合 3.12月まで全額控除ができない場合 4.令和6年6月2日以降の入社の場合 5.令和6年6月1日以降に退職した場合 6.源泉徴収対象外の場合 7.定額減税後の納付書の出力について

# 「定額減税」開始前の準備

令和6年の最初に給与の支払を受けるために提出された「扶養控除申告書」を確認します。

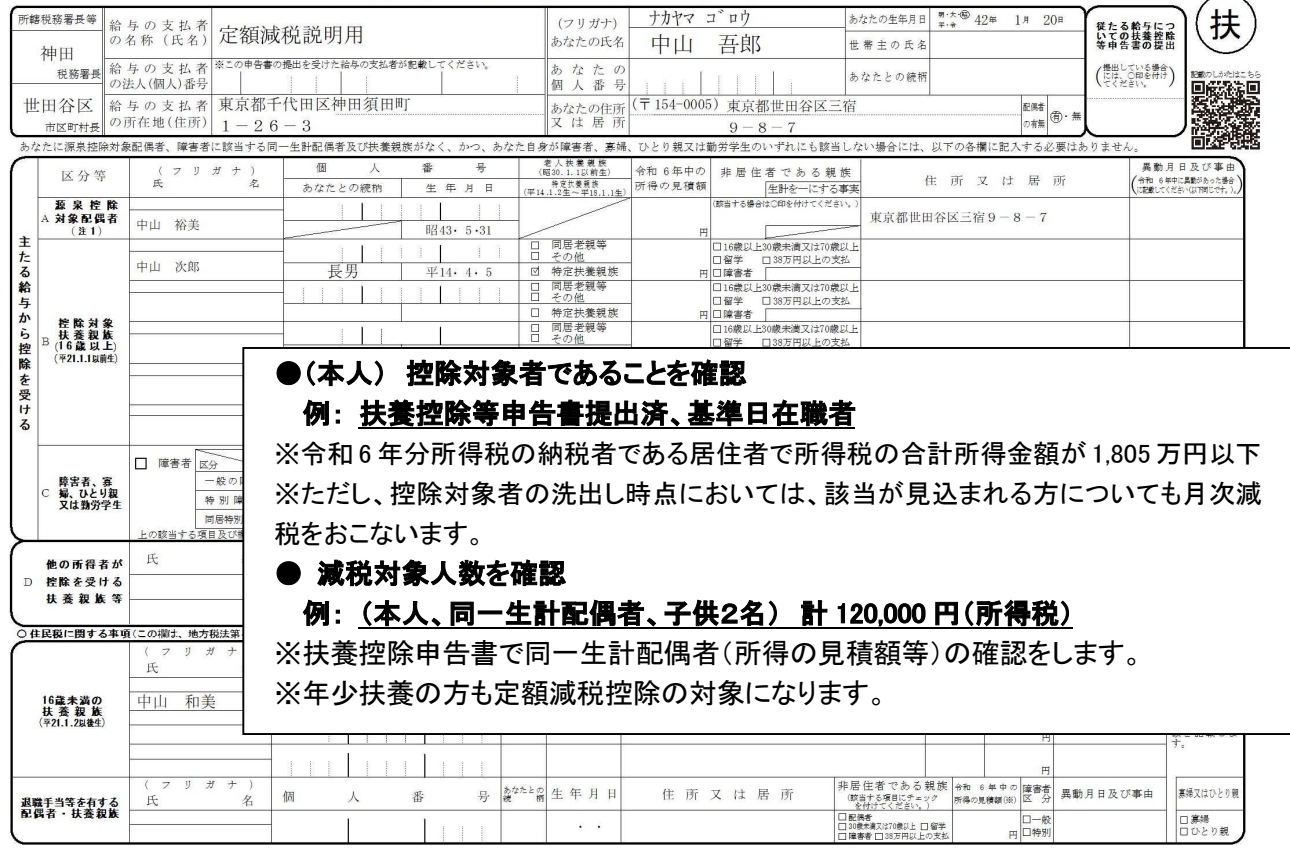

#### 令和 6年分 給与所得者の扶養控除等(異動)申告書

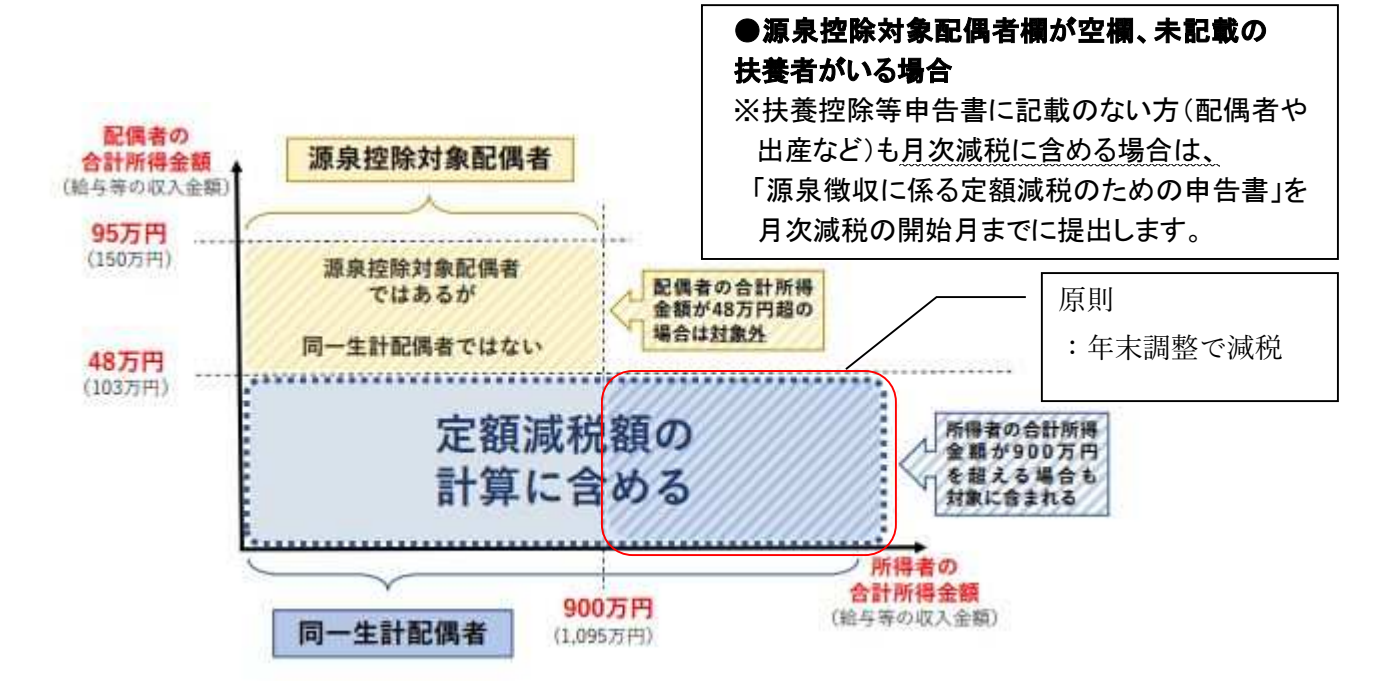

https://www.nta.go.jp/publication/pamph/gensen/0023012-317.pdf P.4

#### I.定額減税の対象者(本人)を洗い出します。

①『扶養控除等申告書』の提出有無

#### × 国内に住所がない

|                         |                                                                                                    | T            | 1140 0 4 7     | FO-ナバトナ1    | の広復性団                                                   | 守(共国              | が中口音                        | L.                       |         |                   | ~                | (A)               |
|-------------------------|----------------------------------------------------------------------------------------------------|--------------|----------------|-------------|---------------------------------------------------------|-------------------|-----------------------------|--------------------------|---------|-------------------|------------------|-------------------|
| 所翻視器署長等                 | 給 与 の 支 払 着<br>の 名称 (氏名)                                                                                                    | 定額減          | 税説明用           |             | (フリガナ)<br>あかたの氏名                                        | 7/197             | 五郎                          | あたたの生年月                  | ■       | 2* 1 = 20=        | 東たる給手についての供料住用   | (扶                |
| 神田<br><sup>税務署長</sup>   | <ul> <li>約4.1、1、1、1</li> <li>約4.1、1、1、1</li> <li>約5.1、1</li> <li>約5.1、1</li> <li>約5.1、1</li> <li>1</li> <li>1<!--</td--><td>※この学会書の</td><td>##出を受けた指令の女私者</td><td>Fが記録してください。</td><td>あなたの<br/>個人番号</td><td></td><td></td><td>医 ● 王 ひ 田     あ た た との 彼</td><td>e<br/>fi</td><td></td><td></td><td><b></b></td></li></ul> | ※この学会書の      | ##出を受けた指令の女私者  | Fが記録してください。 | あなたの<br>個人番号                                            |                   |                             | 医 ● 王 ひ 田     あ た た との 彼 | e<br>fi |                   |                  | <b></b>           |
| 世田谷区<br>市区町村長           | 給 与 の 支 払 者<br>の所在地(住所)                                                                                                    | 東京都千<br>1-26 | 代田区神田須田<br>- 3 | 町           | あなたの住所<br>又は 居 所                                        | (≓154-000         | 5)東京都世田行<br>9-8-7           | 秘三宿                      |         | E##<br>08# (8)- 3 | •                |                   |
| あなたに源泉植物                | 除対象配偶者、障害者                                                                                                    | に旋当する同       | - 生計配偶者及び快換が   | 現線がなく、かつ、まな | た自身が障害者、遅緩                                              | 、ひとり <b>親</b> 又は  | ■新芽学生のいずれに<br>■             | も該当しない場合には               | 、以下の谷根  | に記入する必要は          | はありません。          | 回弦的               |
| 区分等                     | : [フリ<br>£:                                                                                                    | ガナ)          | 個 人<br>あなたとの統柄 | 查 号<br>生年月日 | (00.00 (1.12100.0))<br><b>DIRACE</b><br>(00.11.1210.00) | 令和 6年中の<br>所得の見積額 | 非居住者であ<br>生計を一              | る 親 換<br>にする事業           | 住所又     | は居所               | AND A CONTRACTOR | 82,07, <b>∓</b> 8 |
| 願 是 桂<br>A 対象配偶<br>(注1) | 15                                                                                                    |              |                |             |                                                         | F                 | (後年十年最高の)の行き付け              | TTCEAUN I                |         |                   |                  |                   |
| 主 た                     | +31+ 2° =?<br>de.l. Netin                                                                                                    |              |                |             | □ 同居老親等<br>□ その街                                        |                   | 日18歳以上39歳未満3<br>日暦年 日38ヵ7円月 | くは70歳以上<br>以上の支払         |         |                   |                  |                   |
| 3                       | 中山沃即                                                                                                    |              | 長男             | 平 14 4 5    | 凹 特定快兼税换                                                | E                 | 口障害者                        | au 3                     |         |                   |                  |                   |

#### ②『61.社員情報登録・訂正』の確認

#### [基本情報]

| <ul> <li>□ 社員情報</li> <li>□ 基本情報</li> <li>□ 扶養情報</li> </ul>                                                                    | 基本情報<br>  社員コード : 101 中山 吾郎 | 社員コード ガイド表示対象社員 <b>訂正モード</b><br>○全社員 ● 在職 ○ 退職                                                                                                    |
|----------------------------------------------------------------------------------------------------|-----------------------------|----------------------------------------------------------------------------------------------------|
| <ul> <li>○ 給与単価情報</li> <li>○ 社保情報</li> <li>○ 税債報額</li> <li>○ 通動手当情報</li> <li>○ 通動</li> <li>○ 活込情報</li> <li>○ 不有休情報</li> </ul> | 総務部                         | 就業情報         雇用区分:       1日給月給       短時間労働者         支:       × 入社→令和6年6月2日以降         支:       × 退職→令和6年5月31日迄         就:       × 退職→令和6年5月31日迄         減:       × 退職→令和6年5月31日迄         減:       × 退職→令和6年5月31日迄         減:       × 週間→令和6年5月31日迄         (株職期間(自):       ○         (株職期間(至):       ○         その他情報       ● |

#### [税情報]

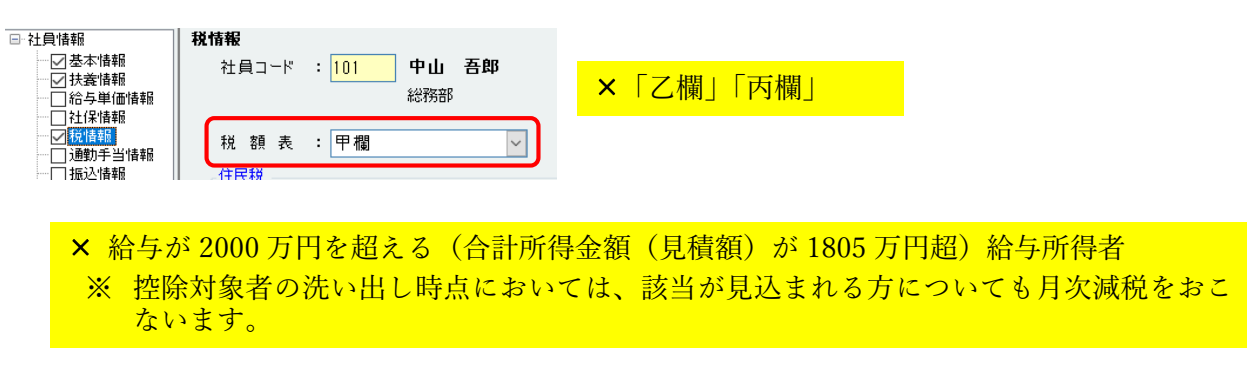

※詳細は、国税庁の定額減税特設サイトより「給与等の源泉徴収事務に係る令和6年分所得税の定額 減税のしかた」をご参照ください。

### https://www.nta.go.jp/publication/pamph/gensen/0023012-317.pdf

II.定額減税の控除対象者ごとの減税額(同一生計配偶者及び扶養親族の数)の確認をします。 【本人:30,000 円】【同一生計配偶者:30,000 円】【扶養親族1名につき:30,000 円】

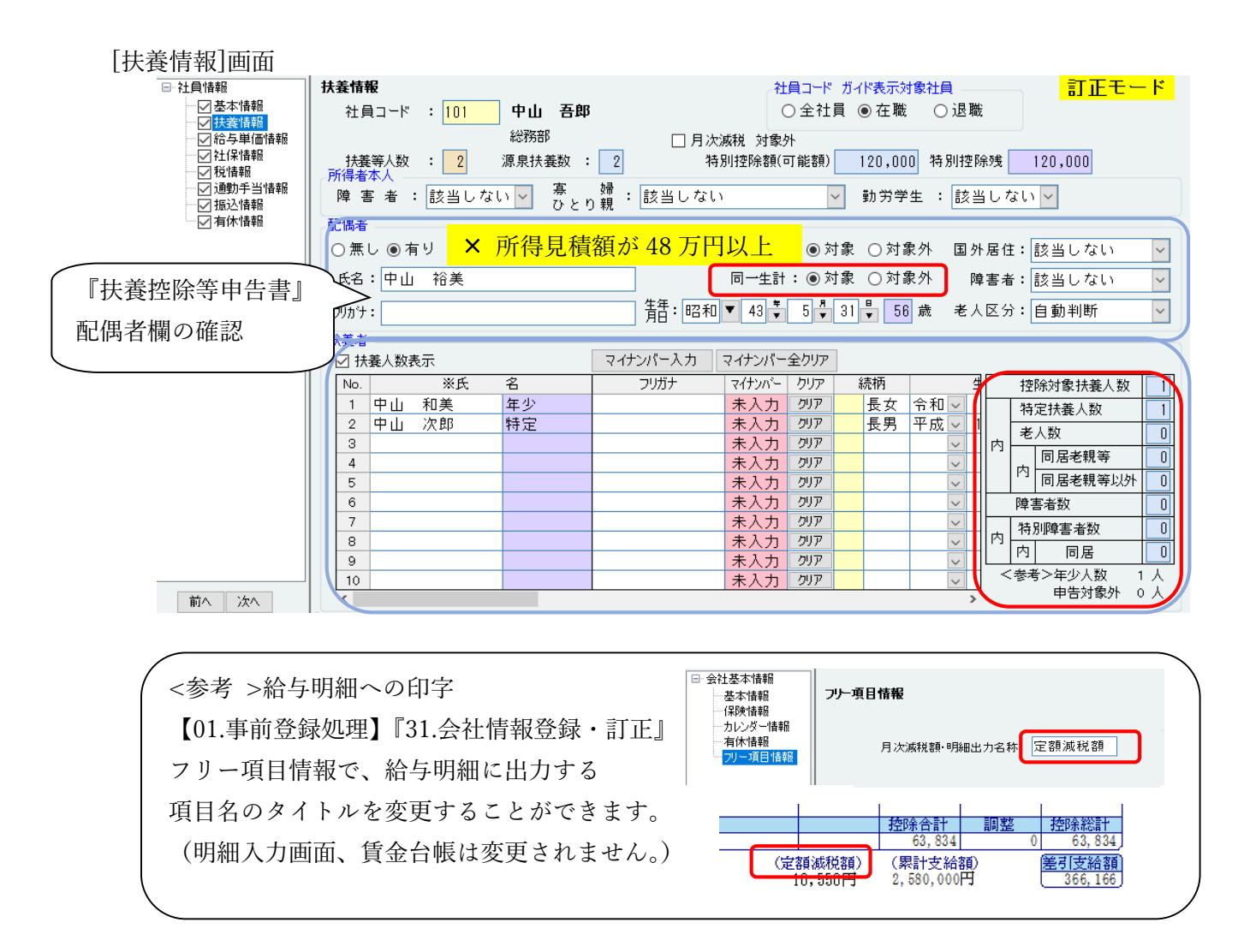

Ⅲ.各人別事績簿の準備をします。

 e-PAP ユーザーラウンジ⇒お役立ちツール などより各人別事績簿を用意し、定額減税の対象者の 情報を転記します。

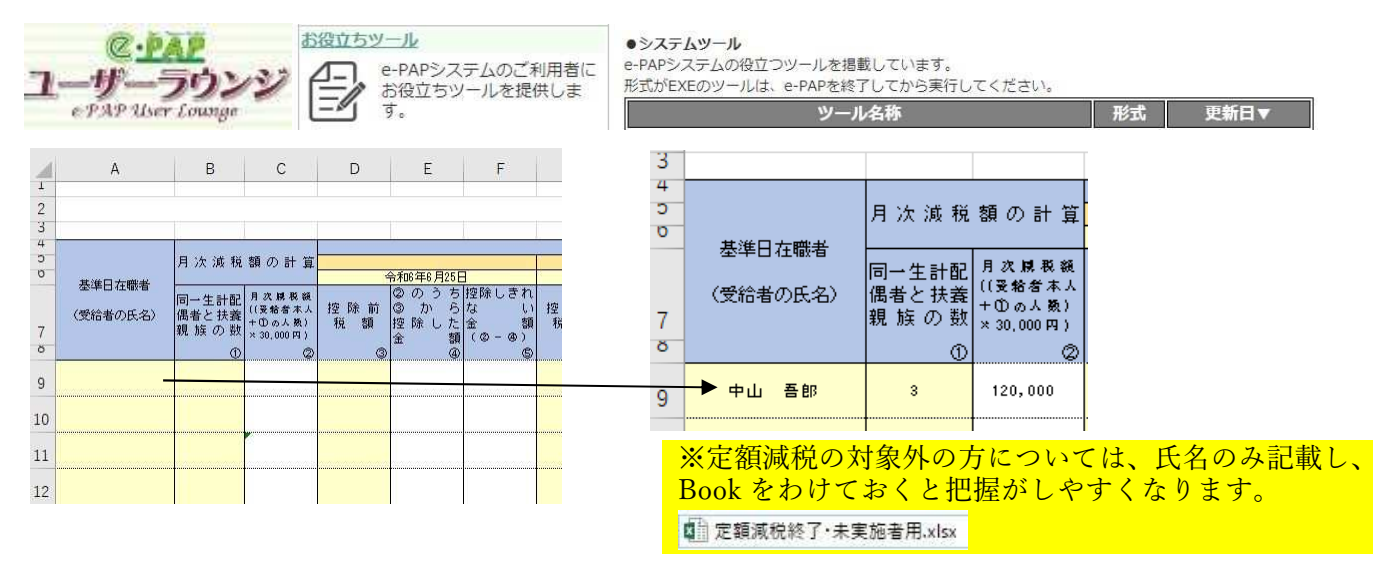

### 例)定額減税をおこなう場合(所得税、住民税)

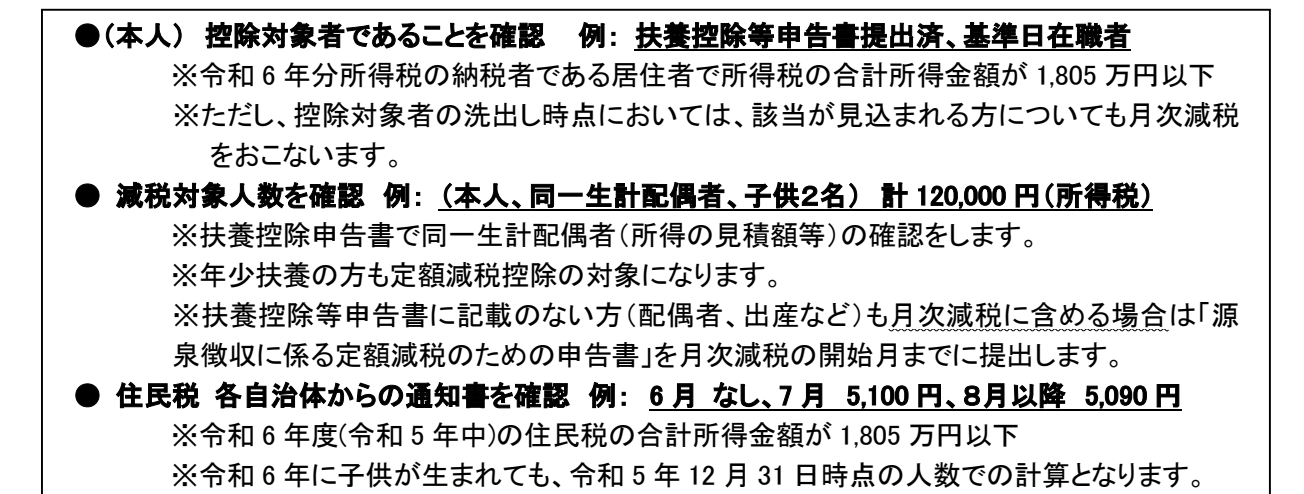

①社員情報登録・訂正【基本情報】画面で雇用区分や在職情報確認してください。

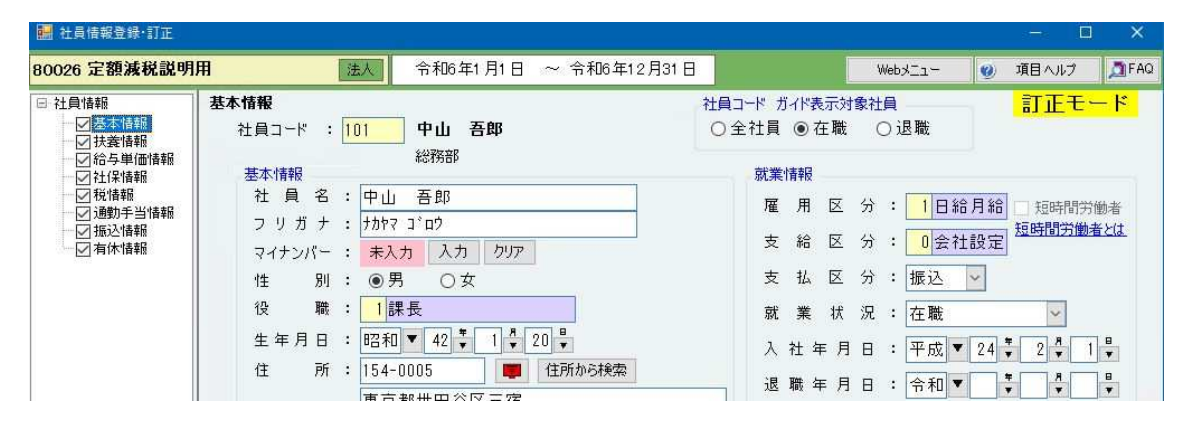

②社員情報登録・訂正【扶養情報】画面で所得税分の「特別控除額(可能額)」を確認してください。

| 80026 定額減税説明用                                                                                                    | 1 法人                                                                                                    | 令和6年1月1日 ~ 1                                                                                                    | 令和6年12月31日                                                                                                    | Web × _                                                                                                    | ュー 🔮 項目ヘルプ                                                                                                    | FAQ      |
|----------------------------------------------------------------------------------------------------|----------------------------------------------------------------------------------------------------|----------------------------------------------------------------------------------------------------|----------------------------------------------------------------------------------------------------|----------------------------------------------------------------------------------------------------|----------------------------------------------------------------------------------------------------|----------|
| <ul> <li>○ 社員情報</li> <li>○ 基本情報</li> <li>○ 基本情報</li> <li>○ 基本情報</li> <li>○ 計2年情報</li> <li>○ 社(保情報)</li> <li>○ 税(情報)</li> <li>○ 税(情報)</li> <li>○ 税(情報)</li> <li>○ 通勤手当情報)</li> <li>○ 通勤子当情報</li> <li>○ 通勤子当情報</li> <li>○ 面動(情報)</li> <li>○ 有(休情報)</li> </ul> | tk囊情報     社員コード : 101     tk囊等人数 : 2     所得者本人     障 害 者 : 該当した     配偶者     ○ 無し @ 有り マイナ2     氏名 : 中山 裕美     刃カン : 打かた7 32     tk養者     ☑    大揉者     ☑    大揉者     ☑    大揉人数表示     No. ※氏     1 中山 和美     2 中山 次郎     3 | 中山 吾郎<br>総務部<br>源泉扶義散 : 2<br>はい ▼ 客 ひとり親 : 記<br>ハパー: 未入力 入力 /<br>マイナン/<br>名 フ!<br>年少 力がマカス<br>特定 力がマッド                                                                                      | 社員コ<br>○全<br>日次減税 対象处<br>特別控除額(可能)<br>送当しない<br>の一生計: ④<br>同一生計: ④<br>「一十二計: ●<br>「一十二計: ●<br>「一十二計: ●<br>「一十二計: ●<br>「一十二計: ●<br>「一十二計: ●<br>「一十二計: ●<br>「一十二計: ●<br>「一十二計: ●<br>「一十二」<br>「一十二計: ●<br>「一十二」<br>「一十二計: ●<br>「一十二」<br>「一十二」<br>「一一一一一一<br>「一一一<br>「一一一<br>「一一一<br>「一一一<br>「一一一<br>「一一一<br>「一一<br>「一一<br>「一一<br>「一一<br>「一一<br>「一一<br>「一一<br>「一一<br>「一一<br>「一一<br>「一一<br>「一一<br>「一<br>「 | →ド ガイド表示対象社員       社員 ● 在職 ○ 退罪       頭)     120,000       特別控       ● 対象 ○ 対象外 国身       ● 対象 ○ 対象外 国身       ● 対象 ○ 対象外 国身       ● 対象 ○ 対象外 国身       ● 対象 ○ 対象 ○ 対象 小 厚       ● ブ 泉 ○ 対象 ○ 対象 小 厚       ア     続柄 ?       ア     長男 平成 ○ | 注意当しない         ○           第7正モ・         記事正モ・           第6残         120,000           当しない         ○           外居住:         該当しない           ゆ事者:         該当しない           人区分:         自動判断            按院対象扶養人数           内         老人数 | - F<br>F |
| 「本人」<br>「配偶者<br>「子供(<br>「子供(<br>年                                                                                                    | 4<br>(同一生計)」<br>寺定扶養)」<br>再少扶養)」                                                                                                    | $\begin{array}{c} 3 \ 0, \ 0 \ 0 \ 0 \\ 3 \ 0, \ 0 \ 0 \ 0 \\ 3 \ 0, \ 0 \ 0 \ 0 \\ \hline 3 \ 0, \ 0 \ 0 \ 0 \\ \hline 3 \ 0, \ 0 \ 0 \ 0 \\ \hline 1 \ 2 \ 0, \ 0 \ 0 \ 0 \\ \end{array}$ | 円<br>円<br>円<br>円                                                                                                    |                                                                                                    | 内         同居老親等           内         同居老親等以り           摩害者数         内           内         内           内         同居           大学         日           大学         大人数           サ告対象外         中告対象外                                         | 1人<br>0人 |

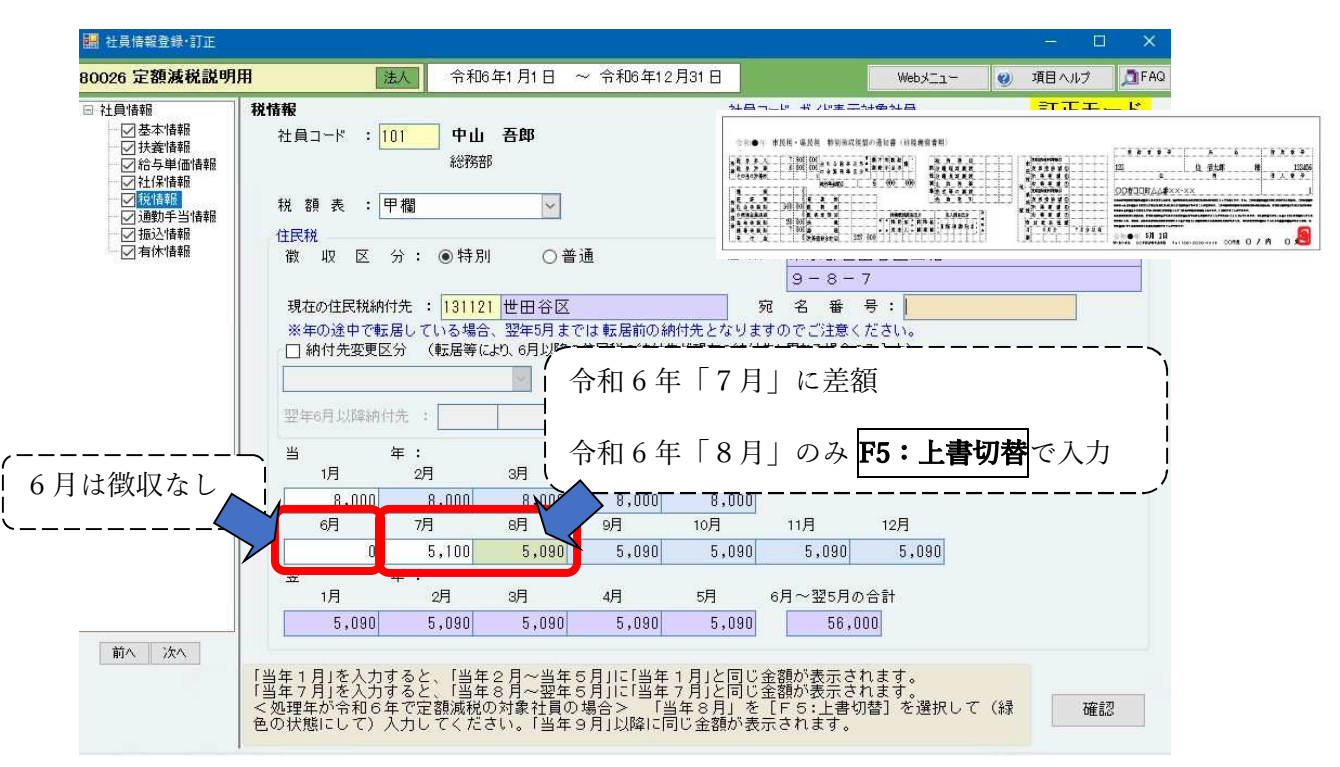

③ 社員情報登録・訂正【税情報】住民税は、自治体から届く通知書等から入力をおこなってください。

#### ④ 給与明細入力画面【6月分】より月々の入力をおこないます。

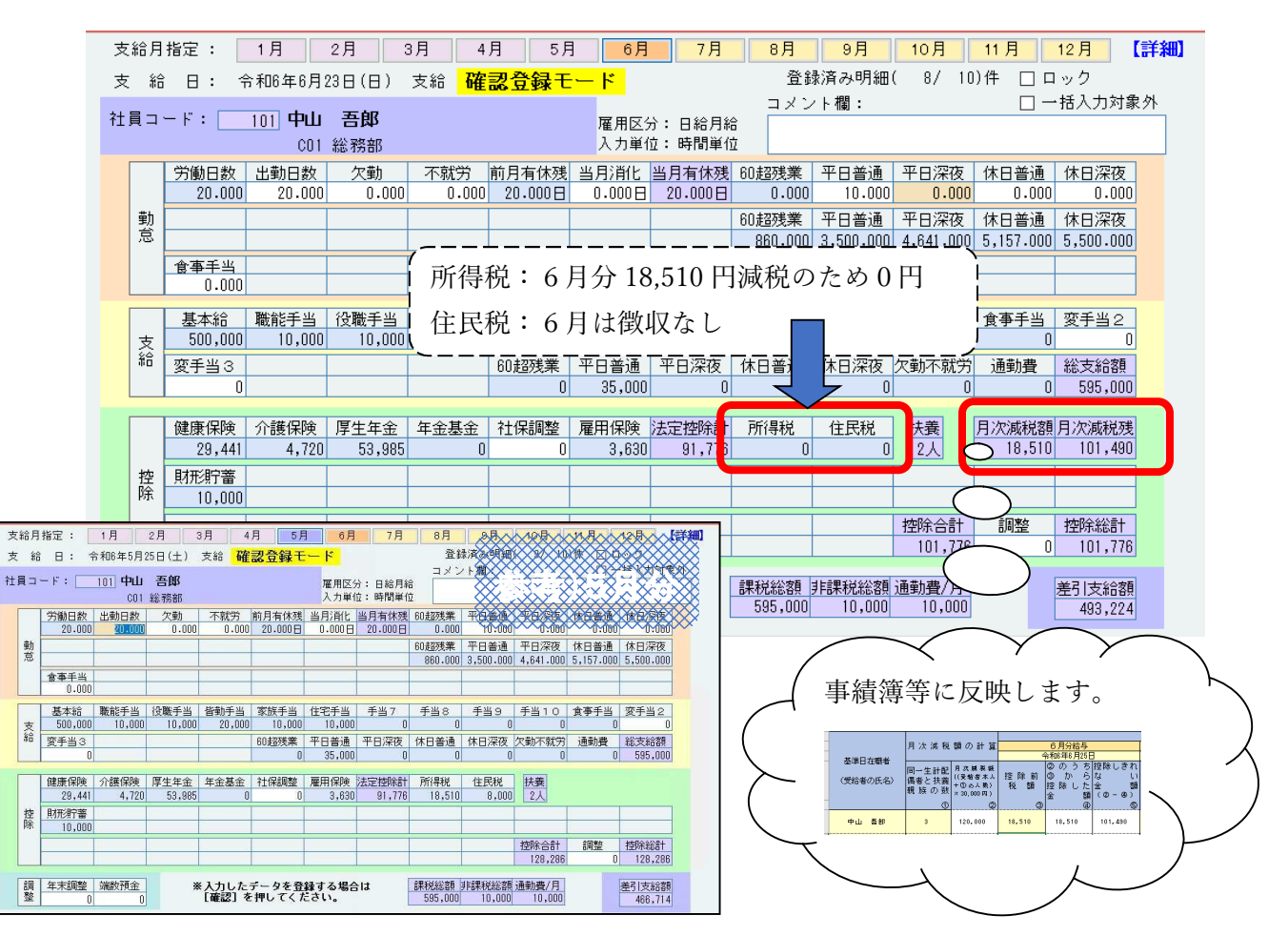

#### 参考) 各人別控除事績簿

|          |            |             |        |           |          |        |           |          |        |           |         |        |           | 月       |
|----------|------------|-------------|--------|-----------|----------|--------|-----------|----------|--------|-----------|---------|--------|-----------|---------|
|          | 月次減税額の計算   |             |        | 6月分給与     |          |        | 賞与        |          |        | 7月分給与     |         |        | 8月分給与     |         |
| 其後日去職者   |            |             | 4      | 令和6年6月25日 |          |        | 令和6年7月10日 |          |        | 令和6年7月25日 |         |        | 令和6年8月25日 |         |
| 空华口社喊道   | 同一生动的      | 月次見税額       |        | ゆのうち      | 控除しきれ    |        | ⑤のうち      | 控除しきれ    |        | ⑧のうち      | 控除しきれ   |        | ののうち      | 控除しきれ   |
| (母給出の丘々) | 비미 프 프 티 티 | ((受給者本人     | 控除前    | ③から       | ない       | 控除前    | ⑥ か ら     | ない       | 控除前    | ⑨ か ら     | ない      | 控除前    | ゆから       | ない      |
| (文加省の広泊) | 間もこが発      | +①の人数)      | 税額     | 控除した      | 金額       | 税額     | 控除した      | 金額       | 税額     | 控除した      | 金額      | 税額     | 控除した      | 金額      |
|          | 親加夫の人類     | × 30,000 円) |        | 金額        | (@-@)    |        | 金額        | (C) – O) |        | 金額        | (@-@)   |        | 金額        | (0 - 0) |
|          | 0          | 0           | 3      | 4         | 6        | 6      | Ø         | 8        | 9      | 0         | 0       | 0      | 6         | 10      |
| <b></b>  |            | 400 000     | 10 510 | 10 540    |          |        |           |          |        | 10 510    |         | 10 540 |           | Â       |
| 中山 音郎    | 8          | 120,000     | 18,510 | 18,510    | 101, 490 | 68,986 | 68,986    | 32,504   | 18,510 | 18,510    | 13, 334 | 18,510 | 13, 994   | , ,     |

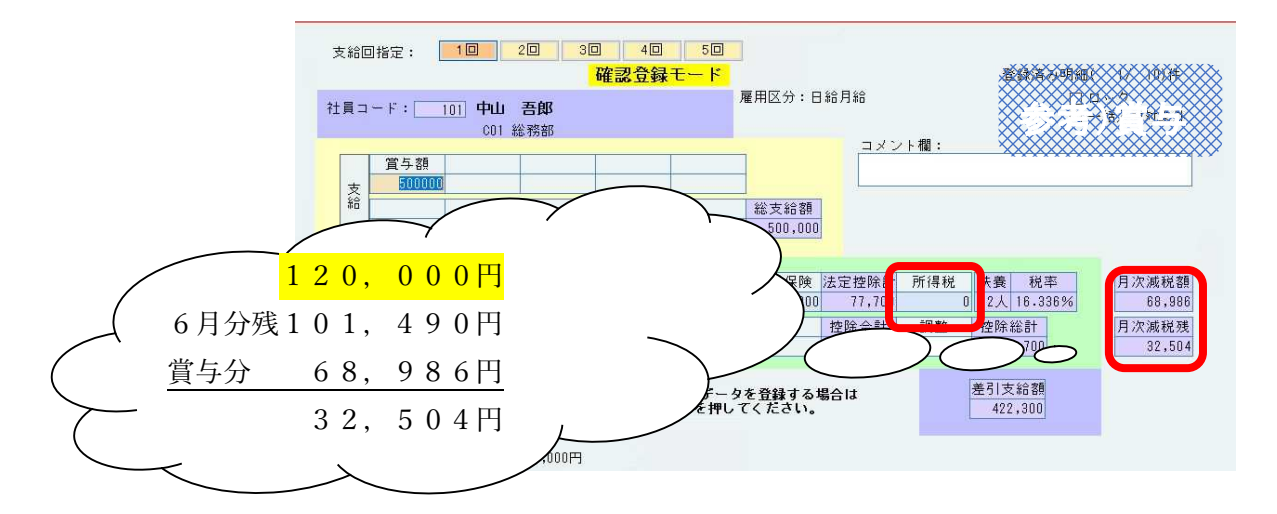

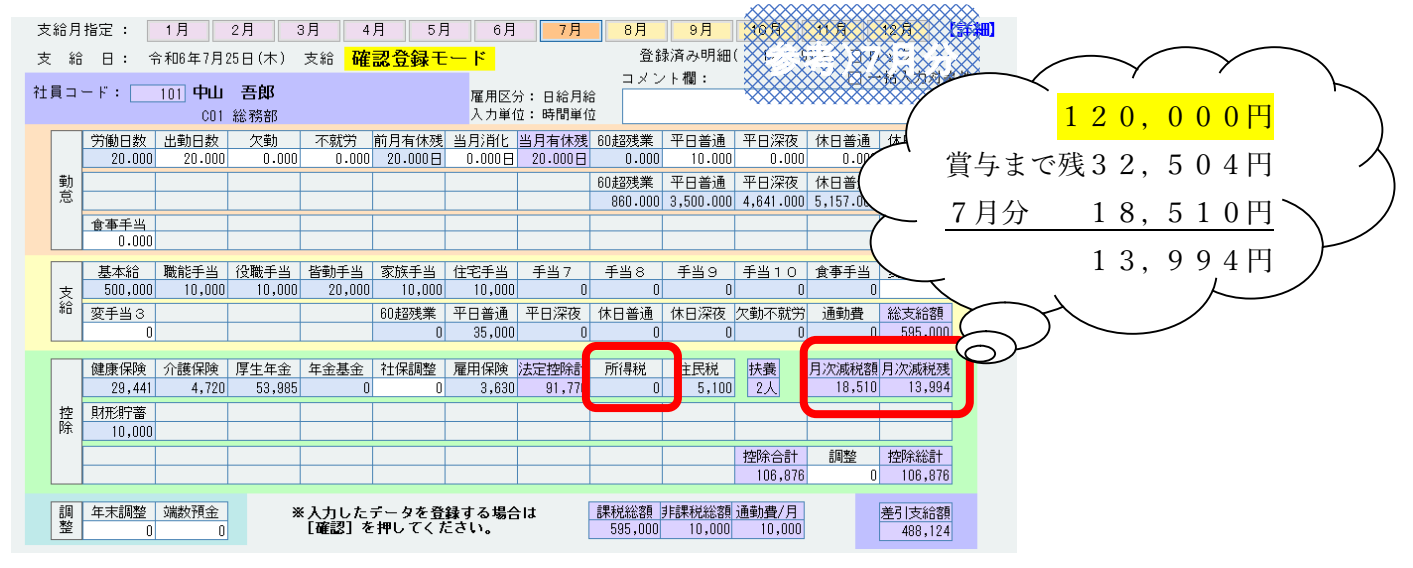

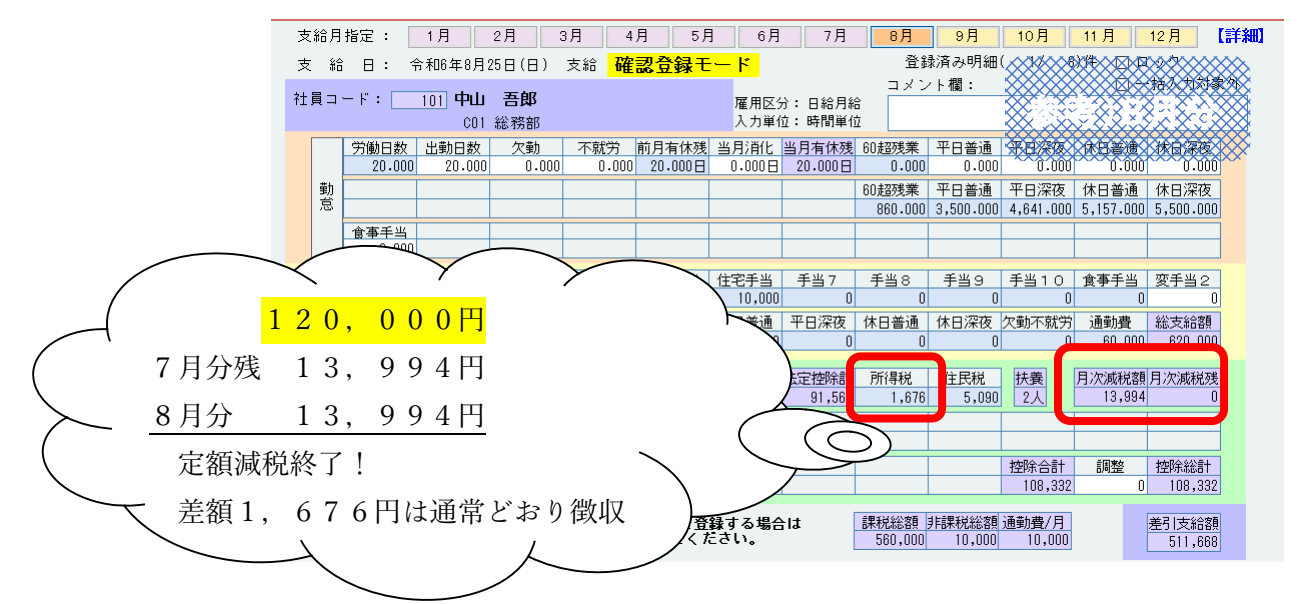

例)6月賞与で全額控除になる人の例(同一生計配偶者:1名 6万円特別控除)

他の社員の方と同じように、扶養情報・税情報を入力してください。

| 🔜 社員情報登録·訂正                                                                                                    |                                                                                                    |                                                                                                    |                                                                                                    | - 🗆 🗙       |       |
|----------------------------------------------------------------------------------------------------|----------------------------------------------------------------------------------------------------|----------------------------------------------------------------------------------------------------|----------------------------------------------------------------------------------------------------|-------------|-------|
| 80026 定額減税説明用                                                                                                    | 法人 令和6年1月1日                                                                                                    | ~ 令和6年12月31日                                                                                                    | Webメニュー 🥑                                                                                                    | 項目ヘルプ 🧖 FAQ |       |
| <ul> <li>□ 社員情報</li> <li>□ 法本情報</li> <li>□ 法本情報</li> <li>□ 法本情報</li> <li>□ 法公告報信</li> <li>□ 社(常時報)</li> <li>□ 通勤手当情報</li> <li>□ 通勤手当情報</li> <li>□ 通勤手当情報</li> <li>□ 通勤手当情報</li> <li>□ 通勤手当情報</li> <li>○ 面前手当情報</li> <li>○ 面前 「 」</li> <li>○ 面前 「 」</li> <li>○ 面前 「 」</li> <li>○ 面前 「 」</li> <li>○ 面前 「 」</li> <li>○ 面前 「 」</li> <li>○ 面前 「 」</li> <li>○ 面前 「 」</li> <li>○ 面前 「 」</li> <li>○ 面前 「 」</li> <li>○ 面前 「 」</li> <li>○ 面前 「 」</li> <li>○ 面前 「 」</li> <li>○ 面前 「 」</li> <li>○ 面前 「 」</li> <li>○ 一</li> <li>○ 一</li> <li>○ 一</li> <li>○ 一</li> <li>○ 一</li> <li>○ ○</li> <li>○ ○</li> <li>○</li></ul> | <ul> <li>          ● ユード : 102         102         102         102         び3678         (総務部         ) 源泉扶義数 : 1         源泉扶義数 : 1         示人         ホ人         下者 : 該当しない ▼ 祭 傍         ひとり親         ひとり親         し ④ 有り マイナンハ'ー: 未入力 入         : 「賞与 花子         : ジョクヨ ハナコ         え人数表示         ※氏 名  </li> </ul> | 社員コード ガイド<br>・ 会社量 ●<br>・ 会社量 ●<br>・ 会社量 ●<br>・ 会社量 ●<br>・ 会社量 ●<br>・ 合計<br>・ 月次減税 対象外<br>・ 特別控除額(可能<br>・ 一)<br>・ 一) | 表示対象社員   左聯   1日期:     名有)   60,000     3月   60,000     3月   9月   9月   9日   9日   9月   9月 | 訂正モード       | ),000 |

6月にはじめて支給される給与・賞与のうち先に支給される賞与の計算をします。

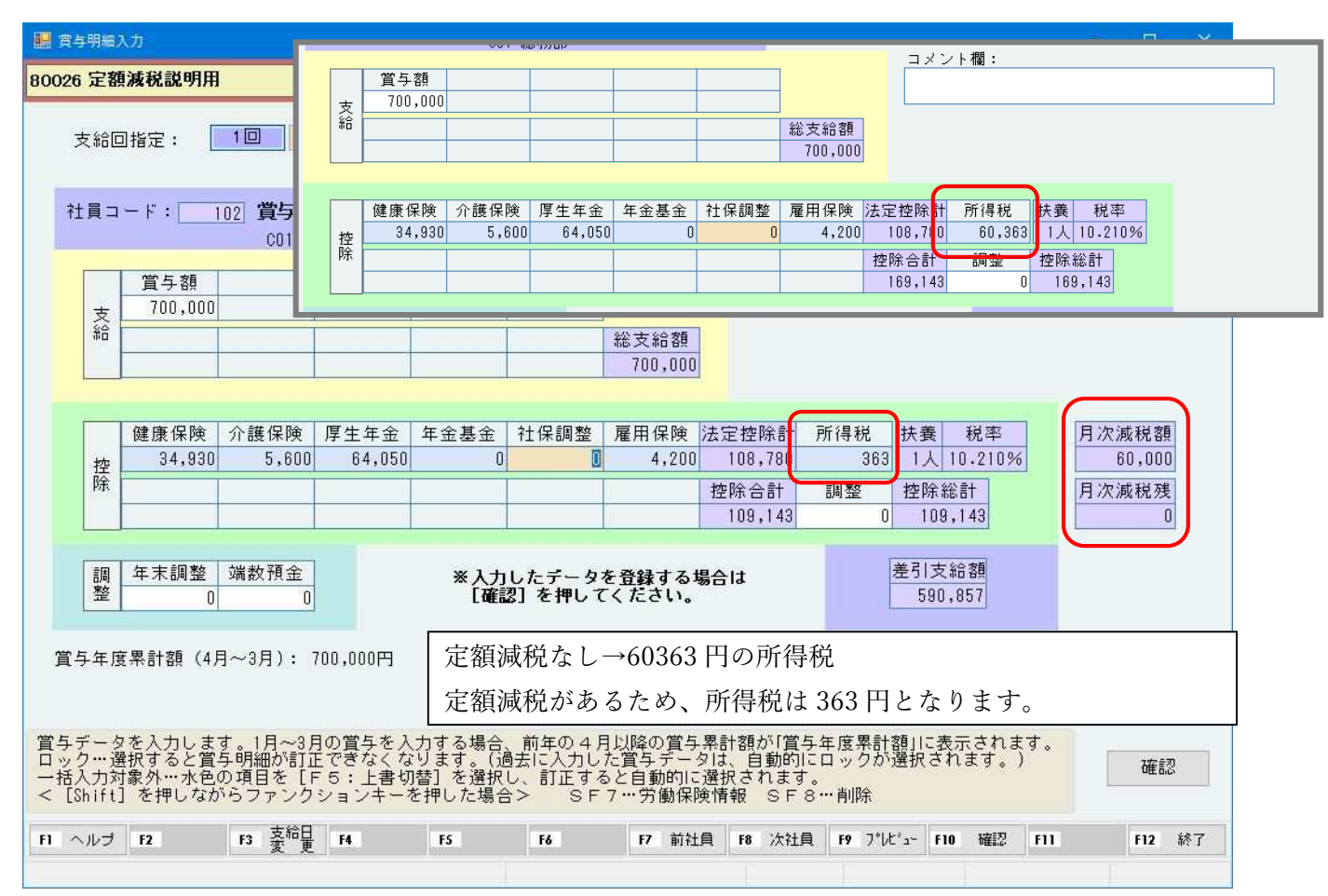

例)12月まで全額控除ができない人の場合 (扶養者等人数:6名 21万円特別控除)

他の社員の方と同じように、扶養情報・税情報を入力してください。

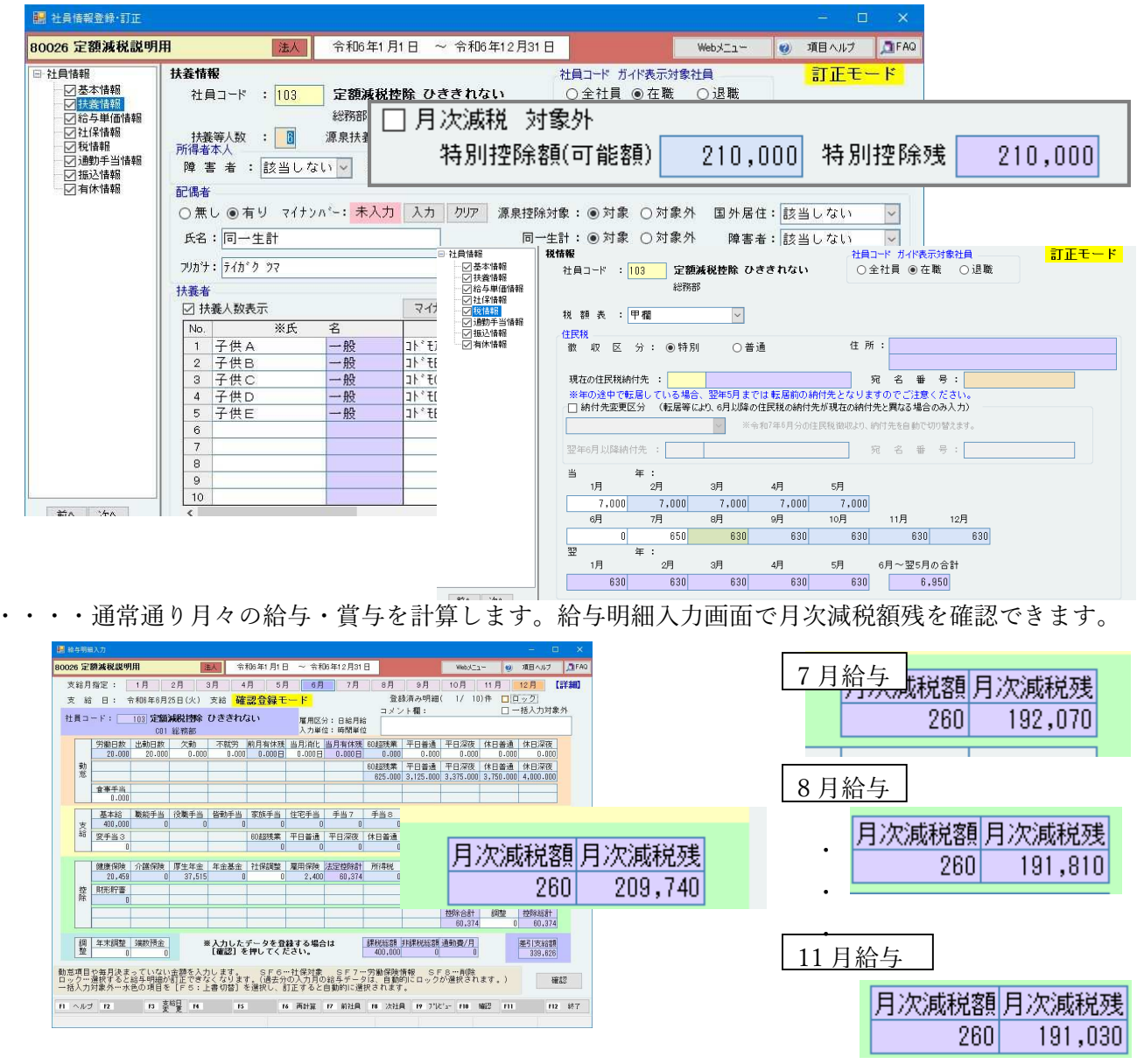

12月給与でも月次減税額残が残っている場合は、月次業務では引ききれないため、年次減税業務として年末調整での減税額の調整になります。(控除しきれない場合は調整給付措置が行われる見込みです。)

| 🔡 給与明約  | ×                                                                     |
|---------|-----------------------------------------------------------------------|
| 80026 定 | <b>減税説明用 正人</b> 令和8年12月1日 ~ 令和8年12月31日                                |
| 支給月     | 冠: 1月 2月 3月 4月 5月 6月 7月 8月 9月 10月 11月 11月 11月 11月                     |
| 支貨      | 日: 令称8年12月25日(水) 支給 確認登録モード [明編未登録] 登録済み明細( 0/ 8)件 □ マラ               |
| 社員コ     | ド: 103 定額減税指針 ひききれない<br>定期に立つした時間単位<br>C01 総務部 入力単位:時間単位              |
|         | 第9回2 教育 1 1 1 1 1 1 1 1 1 1 1 1 1 1 1 1 1 1                           |
| 動       |                                                                       |
| 12      | ★★★₩                                                                  |
|         |                                                                       |
| -       | 基本结 集新手当 位数手当 者数手当 常新手当 性空手当 手当7 手当8 手当9 手当10                         |
| 文給      |                                                                       |
|         |                                                                       |
|         | 線原保持,介護保持、厚生年生、年生基金、社保網整、履用保持、法定控制計 所得机、住民税、扶養、月次満税額月次満税23            |
|         | 20-409 U 37,515 U U 2,400 00,374 U 550 bA 200 171,019                 |
| 泉徴      | 収票の摘要欄に「源泉徴収時所得税減税控除済額 38.381 円」と記載、控除しきれなかった分                        |
|         |                                                                       |
| 、控除     | 外額 171.619 円と記載してください。 (210000-171619=38381)                          |
|         |                                                                       |
| 税庁      | O&A https://www.nta.go.jp/publication/pamph/gensen/0024001-021.pdf    |
|         | $\sim$ $\sim$ $\sim$ $\sim$ $\sim$ $\sim$ $\sim$ $\sim$ $\sim$ $\sim$ |
| A9-2    | 今和7年以降に支給される給与等に係る定額減税                                                |
|         |                                                                       |
|         |                                                                       |

## 例) 令和6年6月2日以降の入社の場合

①【基本情報】画面で入社年月日を正しく入力してください。

|                                                                                                    | 基本情報<br>社員コード : 104                                                           |                                                                                                  | 社員コード ガイド表示                                                                                                    | 讨象社員                                                                                                    | 訂正モード                                                                                           |
|----------------------------------------------------------------------------------------------------|-------------------------------------------------------------------------------|--------------------------------------------------------------------------------------------------|----------------------------------------------------------------------------------------------------|----------------------------------------------------------------------------------------------------|-------------------------------------------------------------------------------------------------|
| <ul> <li>○14-9年間報</li> <li>○14(字情報</li> <li>○21(字情報</li> <li>○21(2)(2)(4)(4)(4)(4)(4)(4)(4)(4)(4)(4)(4)(4)(4)</li></ul> | 基本情報<br>社員名: 令和<br>フリガナ: レイワ<br>マイナンバー: 未入<br>性別: ④<br>役職:<br>生年月日: 平成<br>住所: | ☆和6年6月2日 入社<br>総務部<br>16年6月2日 入社<br>リンシュウシャ<br>カ 入力 クリア<br>号 ○女<br>ジャ 10 ↓ 11 ↓ 14 ↓<br>● 住所から狭索 | <ul> <li>○全社員 ● 在閣</li> <li>就業情報</li> <li>雇用 区</li> <li>支給 区</li> <li>支払 区</li> <li>就業 が</li> <li>入社 年)</li> <li>退職 年)</li> </ul> | <ul> <li>☆ ○退職</li> <li>☆ : 1日紙</li> <li>☆ : 0会村</li> <li>☆ : 振込</li> <li>次 : 在職</li> <li>月日 : 令和 ▼</li> </ul> | 6月給<br>短時間労働者<br>注設定<br>▼<br>●<br>●<br>●<br>●<br>●<br>●<br>●<br>●<br>●<br>●<br>●<br>●<br>●<br>● |
|                                                                                                    | 電話番号:                                                                         | 入 社 年 月 E                                                                                        | 3 : 令和                                                                                                    | ▼ 6                                                                                                    | ÷ 6÷ 2                                                                                          |

②【扶養情報】画面で、月次減税対象外にチェックをつけてください。

| 🔜 社員情報登録·訂正                                                                                                    |                                                                                                    |                                                           |                                         |                                                                                                    | □ ×                         |                       |
|----------------------------------------------------------------------------------------------------|----------------------------------------------------------------------------------------------------|-----------------------------------------------------------|-----------------------------------------|----------------------------------------------------------------------------------------------------|-----------------------------|-----------------------|
| 80026 定額減税説明                                                                                                    | 用法人                                                                                                    | 令和6年1月1日 ~ 令和6年12月31日                                     | Webメニュー                                 | 1 項目 ^                                                                                                    | リレプ 🧖 FAQ                   |                       |
| 社員情報         送本情報           ( 法案情報)         ( 法案情報)           ( 法保情報)         ( 法保情報)           ( 法保情報)         ( 法保情報)           ( 法保情報)         ( 法保情報)           ( 法保情報)         ( 法保情報)           ( 法保信報)         ( 法保信報)           ( 法保信報)         ( 法保信報)           ( 法保信報)         ( 法保信報)           ( 法保信報)         ( 法保信報)           ( 法保信報)         ( 法保留和)           ( 法保信報)         ( 法保留和) | 扶養情報       社員コード       1       所得者本人       障害者:       該当した       記偶者       ● 煮し〇有りマイナ       氏名:       フカナ:       扶養者       ビ 扶養人数表示       No.     ※氏       1     こども① | <ul> <li>              ◆和6年6月2日             総務部</li></ul> | (本) (本) (本) (本) (本) (本) (本) (本) (本) (本) | 計I<br>・<br>・<br>に<br>・<br>い<br>こ<br>と<br>お<br>部<br>の<br>言<br>・<br>い<br>こ<br>と<br>お<br>部<br>の<br>言<br>・<br>い<br>こ<br>と<br>、<br>い<br>こ<br>と<br>、<br>、<br>い<br>こ<br>と<br>、<br>、<br>い<br>こ<br>、<br>、<br>い<br>こ<br>、<br>、<br>い<br>こ<br>、<br>、<br>い<br>こ<br>、<br>、<br>い<br>こ<br>と<br>、<br>、<br>い<br>こ<br>と<br>と<br>、<br>、<br>い<br>こ<br>と<br>、<br>、<br>い<br>こ<br>と<br>、<br>、<br>い<br>こ<br>と<br>、<br>、<br>い<br>こ<br>と<br>と<br>、<br>、<br>、<br>、<br>、<br>、<br>、<br>、<br>、<br>、<br>、<br>、<br>、 | Eモード<br>計算はさ<br>: をご確<br>余残 | れないように<br>認ください)<br>0 |

③給与明細入力画面で月々の入力をおこなってください。

| D20 定額減税認明用         EX         令和6年1月1日         ~ 令和6年1月1日         ~ 令和6年1月1日         ~ webx==-         Webx==-         Webx==-                                                                                                    |                |              |                                         |                      |                |                             |                        |                        |                           |                        |                        |                         |                         | 认力                      | 自身明細               |
|----------------------------------------------------------------------------------------------------|----------------|--------------|-----------------------------------------|----------------------|----------------|-----------------------------|------------------------|------------------------|---------------------------|------------------------|------------------------|-------------------------|-------------------------|-------------------------|--------------------|
| 支給月指定:       1月       2月       3月       4月       5月       6月       7月       8月       9月       10月       11月       11         支給       日:       令和6年6月25日(火)       支給       確認含録       日:       会報満み明細(       0/       10)件       日:                                                                                                    | ヨヘルプ           | 項目へ          | - 🧶                                     | Webメニュ               |                |                             | E                      | 年12月31 E               | ~ 令利                      | ]6年1月1日                | 人 令利                   | 注                       | 用                       | 額減税説明                   | 26 定著              |
| 文書         日         中田本の日の123日(X)         文書         中田本の日の123日(X)         文書         中田本の日の123日(X)         文書         中田本の日の123日(X)         文書         中田本の日の123日(X)         フェント第         コメント第         コメント第         ロー         コメント第         コメント第         コント第         コント第         コンド第         コンド第         コンド第 </td <td>月 【詳<br/>ク</td> <td>12月<br/>ロック</td> <td>11月</td> <td>10月<br/>0/ 10</td> <td>H I</td> <td><u>9月</u><br/>急済み明細</td> <td>8月</td> <td>7月</td> <td>6月</td> <td>] 5月<br/><b>月</b> 5月</td> <td>月 4.</td> <td>2月 3</td> <td>1月</td> <td>指定:</td> <td>を給月</td> | 月 【詳<br>ク      | 12月<br>ロック   | 11月                                     | 10月<br>0/ 10         | H I            | <u>9月</u><br>急済み明細          | 8月                     | 7月                     | 6月                        | ] 5月<br><b>月</b> 5月    | 月 4.                   | 2月 3                    | 1月                      | 指定:                     | を給月                |
| 労働日数         土動日数         欠動         不就労         前月有休残         60超速集         平日普通         平日深夜         休日普通         4           20.000         20.000         0.000         0.000         0.000         0.000         0.000         0.000         0.000         0.000         0.000         0.000         0.000         0.000         0.000         0.000         0.000         0.000         0.000         0.000         0.000         0.000         0.000         0.000         0.000         0.000         0.000         0.000         0.000         0.000         0.000         0.000         0.000         0.000         2.110.000         2.344.000         2.344.000         2.344.000         2.344.000         2.344.000         2.344.000         2.344.000         2.344.000         2.344.000         2.344.000         2.344.000         2.344.000         2.344.000         2.344.000         2.344.000         2.344.000         2.344.000         2.344.000         2.344.000         2.344.000         2.344.000         2.344.000         2.344.000         2.344.000         2.344.000         0         0         0         0         0         0         0         0         0         0         0         0         0         0         0         0                                                                                                             | 入力対象外          | ー括入ナ<br>モす。  | 1 日 - 日 - 日 - 日 - 日 - 日 - 日 - 日 - 日 - 日 | 戦収が開始                | 」、<br>険のi      | ント欄:<br>い月10-974回<br>いり雇用保険 | コメン<br>今月よ             | 田給月給     : 時間単位        | <b>一下</b><br>雇用区3<br>入力単1 | <u>к д т</u> и с       | ×和 14年)<br>日 入社        | 6年6月2<br>総務部            | 104 <b>令和</b><br>01     | - F : 🖂                 | < no               |
| 20.000         20.000         0.000         0.000         0.000         0.000         0.000         0.000         0.000         0.000         0.000         0.000         0.000         0.000         0.000         0.000         0.000         0.000         0.000         0.000         0.000         0.000         0.000         0.000         0.000         0.000         0.000         0.000         0.000         2.110.000         2.344.000         2.344.000         2.344.000         2.344.000         2.344.000         2.344.000         2.344.000         2.344.000         2.344.000         2.344.000         2.344.000         2.344.000         2.344.000         2.344.000         2.344.000         2.344.000         2.344.000         2.344.000         2.344.000         2.344.000         2.344.000         2.344.000         2.344.000         2.344.000         2.344.000         2.344.000         2.344.000         2.344.000         2.344.000         2.344.000         2.344.000         2.344.000         2.344.000         2.344.000         2.344.000         2.344.000         3.33         2.334.000         3.334.000         3.334.000         3.334.000         3.334.000         3.334.000         3.334.000         3.334.000         3.334.000         3.334.000         3.334.000         3.344.000         3.344.0                                                                                                    | 日深夜            | (休日)         | 休日普通                                    |                      | - <del>1</del> | 平日普通                        | 60超残業                  | 4月有休残<br>12 000日       | 当月消化                      | 向月有休残<br>12 000日       | 不就労                    | 欠勤                      | 出勤日数                    | 労働日数<br>20.000          |                    |
| 認識         10x00         10x00                                                                                                    | 日 涩族           |              | (1000)                                  | 1.000                | 1              |                             | 0.000                  | 12.000                 | 0.000                     | 12.000                 | 0.000                  | 0.000                   | 20.000                  | 20.000                  | ēh.                |
| 食事手当<br>0.000         資素手当<br>250.000         (2数:5)         (25:5)         (25:5)         (25:5)         (25:5)         (25:5)         (25:5)         (25:5)         (25:5)         (25:5)         (25:5)         (25:5)         (25:5)         (25:5)         (25:5)         (25:5)         (25:5)         (25:5)         (25:5)         (25:5)         (25:5)         (25:5)         (25:5)         (25:5)         (25:5)         (25:5)         (25:5)         (25:5)         (25:5)         (25:5)         (25:5)         (25:5)         (25:5)         (25:5)         (25:5)         (25:5)         (25:5)         (25:5)         (25:5)         (25:5)         (25:5)         (25:5)         (25:5)         (25:5)         (25:5)         (25:5)         (25:5)         (25:5)         (25:5)         (25:5)         (25:5)         (25:5)         (25:5)         (25:5)         (25:5)         (25:5)         (25:5)         (25:5)         (25:5)         (25:5)         (25:5)         (25:5)         (25:5)         (25:5)         (25:5)         (25:5)         (25:5)         (25:5)         (25:5)         (25:5)         (25:5)         (25:5)         (25:5)         (25:5)         (25:5)         (25:5)         (25:5)         (25:5)         (25:5)         (25:5)         (25:5)         (25:5)                                                                                                    | 500.000        | 2,500        | 2,344.000                               | ,110.000             | 0 2            | 1,954.000                   | 391.000                |                        |                           |                        |                        |                         |                         |                         | 怠                  |
| 基本給         整株手当         役数手当         容数手当         家族手当         住宅手当         手当7         手当8         手当9         手当10         食事手当         3           250,000         0         0         0         0         0         0         0         0         0         0         0         0         0         0         0         0         0         0         0         0         0         0         0         0         0         0         0         0         0         0         0         0         0         0         0         0         0         0         0         0         0         0         0         0         0         0         0         0         0         0         0         0         0         0         0         0         0         0         0         0         0         0         0         0         0         0         0         0         0         0         0         0         0         0         0         0         0         0         0         0         0         0         0         0         0         0         0         0         0         0         0                                                                                                             |                |              |                                         |                      |                |                             |                        |                        |                           |                        |                        |                         |                         | 食事手当<br>0.000           |                    |
| 総合       変手当3       60超残葉       平日音通       平日字夜       体日深夜       欠動不就労       通動費       筆         2       0       0       0       0       0       0       0       0       0       0       0       0       0       0       0       0       0       0       0       0       0       0       0       0       0       0       0       0       0       0       0       0       0       0       0       0       0       0       0       0       0       0       0       0       0       0       0       0       0       0       0       0       0       0       0       0       0       0       0       0       0       0       0       0       0       0       0       0       0       0       0       0       0       0       0       0       0       0       0       0       0       0       0       0       0       0       0       0       0       0       0       0       0       0       0       0       0       0       0       0       0       0       0       0       0       0 <td< td=""><td>手当2<br/>0</td><td>」 変手計<br/>0</td><td>食事手当<br/>0</td><td>当10<br/>0</td><td></td><td>手当9</td><td>手当8<br/>0</td><td>手当7<br/>0</td><td>住宅手当<br/>0</td><td>家族手当<br/>D</td><td>皆動手当<br/>0</td><td>役職手当<br/>0</td><td>職能手当<br/>0</td><td>基本給<br/>250,000</td><td>支</td></td<>                                                                                                    | 手当2<br>0       | 」 変手計<br>0   | 食事手当<br>0                               | 当10<br>0             |                | 手当9                         | 手当8<br>0               | 手当7<br>0               | 住宅手当<br>0                 | 家族手当<br>D              | 皆動手当<br>0              | 役職手当<br>0               | 職能手当<br>0               | 基本給<br>250,000          | 支                  |
| 健康保険         介護保険         厚生年金         午金基金         社保調整         雇用保険         法定控除計         所得税         住民税         扶養           セ         0         0         0         0         1,548         1,549         4,880         0         1           セ         期形貯蓄         0         0         0         1,548         1,549         4,880         0         1            期形貯蓄         0         0         1,548         1,549         4,880         0         1             0         0         0         0         6,429         0                6,429         0                8,429         0                8,429         0                8,429         0                8,433         8,433                 8,433         8,333                                                                                                    | 支給額<br>250,000 | 総支約<br>0 250 | 通動費                                     | 勤不就労<br>0            | · 欠<br>0       | 休日深夜                        | 休日普通                   | 平日深夜                   | 平日普通<br>0                 | 60超残業<br>0             |                        |                         |                         | 変手当3<br>0               | 給                  |
| 健康保健         小食株焼         序生中金         中生金金         住田保健         雇用保持使         方法理報         住民税         防食           控         前形貯蓄         0         0         0         0         1,549         1,549         4,880         0         1人           控         前形貯蓄         0         0         0         0         1,549         1,549         4,880         0         1人            期形貯蓄         0         0         0         0         1,549         1,549         4,880         0         1人            回         0         0         0         0         0         6,429         0         0         0         0         0         0         0         0         0         0         0         0         0         0         0         0         0         0         0         0         0         0         0         0         0         0         0         0         0         0         0         0         0         0         0         0         0         0         0         0         0         0         0         0         0         0         0         0         0                                                                                                    |                | - Infe       |                                         |                      |                | 20.0049                     | THE REAL               |                        |                           |                        | HARA                   | THE ALL AND A           | A 444 /0384             | At the Cliffs           |                    |
| 推進         期先許審         1000         1000         1000         1000         1000         1000         1000         1000         1000         1000         1000         1000         1000         1000         1000         1000         1000         1000         1000         1000         1000         1000         1000         1000         1000         1000         1000         1000         1000         1000         1000         1000         1000         1000         1000         1000         1000         1000         1000         1000         1000         1000         1000         1000         1000         1000         1000         1000         1000         1000         1000         1000         1000         1000         1000         1000         1000         1000         1000         1000         1000         1000         1000         1000         1000         1000         1000         1000         1000         1000         1000         1000         1000         1000         1000         1000         1000         1000         1000         1000         1000         1000         1000         1000         1000         1000         1000         10000         1000         1000 <t< td=""><td></td><td></td><td></td><td>大孩</td><td>0</td><td>土氏祝</td><td>/川(寺代)<br/>4 880</td><td>1 549</td><td>/ 推用1未 PP<br/>1 5 4 9</td><td>11末調堂</td><td>平玉泰玉</td><td>序生年金</td><td>717进1禾(四)</td><td>健康1未映</td><td></td></t<>                                                                                 |                |              |                                         | 大孩                   | 0              | 土氏祝                         | /川(寺代)<br>4 880        | 1 549                  | / 推用1未 PP<br>1 5 4 9      | 11末調堂                  | 平玉泰玉                   | 序生年金                    | 717进1禾(四)               | 健康1未映                   |                    |
| 技術会計         調整         1           調整         年末調整         98.00         0         0         0         0         0         0         0         0         0         0         0         0         0         0         0         0         0         0         0         0         0         0         0         0         0         0         0         0         0         0         0         0         0         0         0         0         0         0         0         0         0         0         0         0         0         0         0         0         0         0         0         0         0         0         0         0         0         0         0         0         0         0         0         0         0         0         0         0         0         0         0         0         0         0         0         0         0         0         0         0         0         0         0         0         0         0         0         0         0         0         0         0         0         0         0         0         0         0                                                                                                             |                |              |                                         |                      |                |                             | 1,000                  |                        | 1,010                     |                        |                        |                         |                         | 財形貯蓄                    | 控除                 |
| 調整         端級預金         ※入力したデータを登録する場合は         課税総額 非課税総額 連動費/月            1         1         確認】を押してくたさい。         課税総額 非課税総額 連動費/月            1         1         確認】を押してくたさい。         第税総額 非課税総額 連動費/月            1         1         確認】を押してくたさい。         第            1         1         確認】を押してくたさい。              1         1         1                1         1                                                                                                    | 除総計            | 控除許          | 調整                                      | 除合計                  | 把              |                             |                        | i i i                  |                           |                        |                        |                         |                         |                         |                    |
| 調整         第次預全         ※入力したデータを登録する場合は         課税総額 連動費/月         運         運         運         運         1         運         1         運         2         2         2         2         2         2         2         2         2         2         2         2         2         2         2         2         2         2         2         2         2         2         2         2         2         2         2         2         2         2         2         2         2         2         2         2         2         2         2         2         2         2         3         3         3         3         3         3         3         3         3         3         3         3         3         3         3         3         3         3         3         3         3         3         3         3         3         3         3         3         3         3         3         3         3         3         3         3         3         3         3         3         3         3         3         3         3         3         3         3         3         3         3 <t< td=""><td>6,429</td><td>0 6</td><td>0</td><td>6,429</td><td></td><td></td><td></td><td></td><td></td><td>_</td><td></td><td></td><td></td><td></td><td></td></t<>                                                                                                    | 6,429          | 0 6          | 0                                       | 6,429                |                |                             |                        |                        |                           | _                      |                        |                         |                         |                         |                    |
| 1項目や毎月決まっていない金額を入力します。                                                                                                    | 支給額<br>243,571 | 差引支<br>243   |                                         | <u>勤費/月</u><br>8,333 | 側通<br>3        | 非課税総割<br>8,333              | 課税総額<br>250,000        | t                      | 録する場合<br>さい。              | ータを登<br>押してくた          | 入力した÷<br>[確認] を        | *                       | 端数預金<br>0               | 年末調整<br>0               | 調整                 |
| 5人力対象外…水色の項目を LF5:上書切替」を選択し、訂正すると自動的に選択されます。                                                                                                    | 確認             |              | ます。)                                    | 削除<br>選択され           | F 8<br>7かう     | 情報 SI<br>的にロック              | 労働保険<br>は、自動的<br>Rされます | SF7…<br>合与データ<br>動的に選択 | ・社保対象<br>の入力月の<br>J正すると   | SF6・<br>。(過去分<br>選択し、言 | します。<br>くなります<br>書切替]を | 金額を入力<br>訂正できな<br>[F5:上 | っていない<br>給与明細が<br>色の項目を | や毎月決ま<br>選択すると<br>対象外…水 | 項目:<br>クロ:<br>新入力: |
| ヘルブ 172 173 支給量 14 15 16 17 前社員 18 次社員 19 7"ル"ュー 110 確認 111                                                                                                    | F12 /          |              | 確認 F11                                  | F10 1                | lt°a           | € F9 7°L                    | F8 次社員                 | 7 前社員                  |                           | F                      | F5                     | <sup>給</sup> 量 F4       | F3                      | F2                      | ヘルヲ                |

## 例) 令和6年6月1日以降に退職した場合 (所得税減税は3万円)

①【基本情報】画面にて就業状況:退職にし、退職年月日を正しく入力してください。

| 🔜 社員情報登録·訂正                                                                                                    |                                                                                    | - 🗆 🗙                                                             |
|----------------------------------------------------------------------------------------------------|------------------------------------------------------------------------------------|-------------------------------------------------------------------|
| 80026 定額減税説明                                                                                                    | 用 法人 令和6年1月1日 ~ 令和6年12月3                                                           | 31日 Webメニュー 🥑 項目ヘルプ 🤷 FAQ                                         |
| <ul> <li>□ 社員情報</li> <li>○ 芝家浩福</li> <li>○ ジェック</li> <li>○ ジェック</li> <li>○ ジェック</li> <li>○ ジェック</li> <li>○ ジェック</li> <li>○ ジェック</li> <li>○ ジェック</li> <li>○ ジェック</li> <li>○ ブェック</li> <li>○ ブェック</li></ul> | 基本情報              社員コード             :             105                              | 社員コード ガイド表示対象社員 訂正モード<br>○全社員 ◎ <u>在職</u> ○ 退職<br>就業情報            |
|                                                                                                    | 社員名: 令和6年6月1日 以降退職者<br>フリガナ: レイのをシネシ6か*フタイショクシャ<br>マイナンパー: 未入力 入力 クリア<br>性別: ⑨男 〇女 | 雇用区分:<br>□日給月給<br>豆給区分:<br>□会社設定<br>支払区分:<br>振込<br>▽              |
|                                                                                                    | 後職:<br>生年月日:<br>(注所:<br>-<br>(住所:<br>-<br>(住所)から検索                                 | 就 業 状 況 : 退職<br>入 社 年 月 日 : ▼ ↓ ↓<br>退 職 年 月 日 : 令和 ▼ 6 ↓ 6 ↓ 1 ↓ |
|                                                                                                    | 電話番号:                                                                              | 休職期間(自): 令和▼ ▼ ▼ ▼ ↓ ↓ ↓ ↓ ↓ ↓ ↓ ↓ ↓ ↓ ↓ ↓ ↓ ↓ ↓ ↓                |

②他社員と同じように、減税額を確認・入力してください。

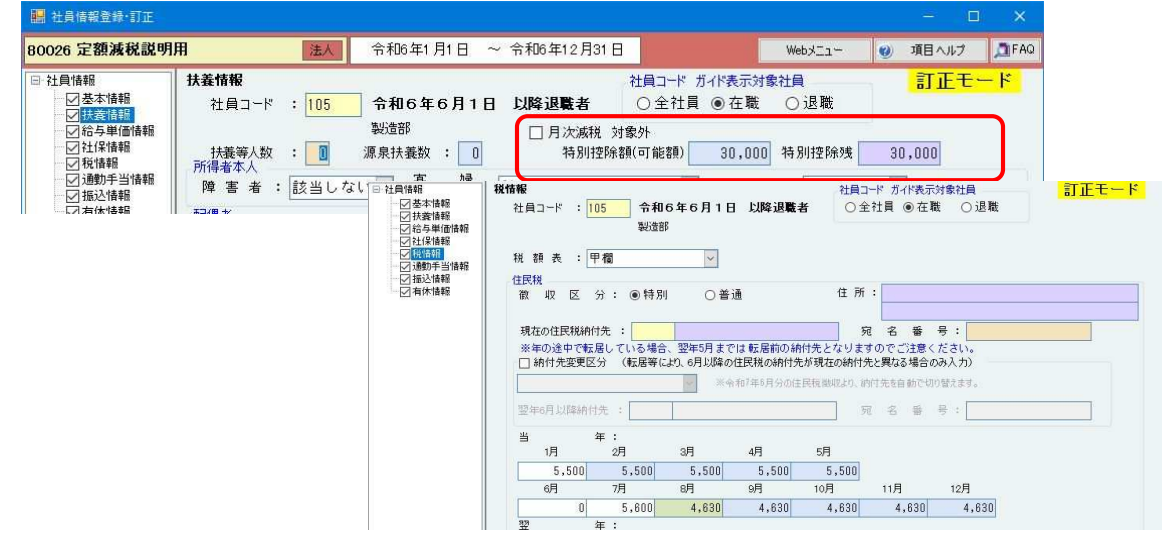

③給与明細入力画面で6月の給与の入力をおこなってください。

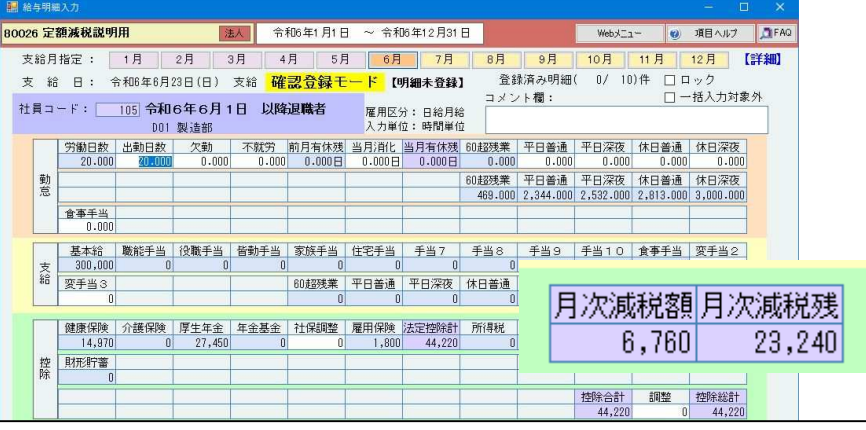

6月分の月次減税額が計算されます。

給与所得の源泉徴収票の「源泉徴収税額」欄には、控除前税額から月次減税額を控除した後の実際に源泉 徴収した税額の合計額を記載することになります。

https://www.nta.go.jp/publication/pamph/gensen/0024001-021.pdf

QA10-5 退職した人(年末調整未了)の源泉徴収票への記載方法

例)源泉徴収対象外(月額8万8,000円未満)の場合

従業員が『給与所得者の扶養控除等(異動)申告書』を提出しており、且つ、支払う給与額(社会保険 料控除後の金額)が月額8万8,000円未満の場合は減税する所得税がないため源泉徴収対象外となり ます。

①【扶養情報】画面で、月次減税対象外にチェックをつけてください。

|                                                                                                 | <b>扶養情報</b><br>社員コード : 107 源泉徴収 対象外 | 社員コード ガイド表示対象社員 <b>訂正モード</b><br>○全社員 ◎ 在職 ○ 退職 |
|-------------------------------------------------------------------------------------------------|-------------------------------------|------------------------------------------------|
| <ul> <li>□ ○ 於琴道報。</li> <li>□ ○ 給与単価情報</li> <li>□ ○ 社保情報</li> <li>□ □ 粒味椒</li> </ul>            | 製造部                                 | □ 月次滅税 対象外<br>特別控除額(可能額) 30,000 特別控除残 30,000   |
| <ul> <li>○ 10.1118</li> <li>○ 通勤手当情報</li> <li>○ 振込情報</li> <li>○ 振込情報</li> <li>○ 有休情報</li> </ul> | //// 「障害者: 該当しない ¥ などり親: 該<br>配偶者   | 当しない ▽ 勤労学生 : 該当しない ▽                          |
|                                                                                                 | ☑ 月次滅税 対<br>特別控除額                   | 象外<br>額(可能額) 0 特別控除残 0                         |

②税情報画面の住民税も他社員と同様に入力してください。

| 1 <b>26 定額</b> )<br>支給月指 | 減税説明                    | FFI                          | THE OWNER OF THE OWNER OF THE OWNER | 10                     |                       |                         |                         |                           |                      |                   |                 |                  |     |
|--------------------------|-------------------------|------------------------------|----------------------------------------------------------------------------------------------------|------------------------|-----------------------|-------------------------|-------------------------|---------------------------|----------------------|-------------------|-----------------|------------------|-----|
| 支給月指注                    |                         | m                            | 注                                                                                                    | 入 令利                   | 砲6年1月1日               | ~ 令利                    | ]6年12月31                | 8                         |                      | Weby              | ı <b>- Ø</b>    | 項目ヘルブ            | A   |
|                          | 定:                      | 1月                           | 2月 3                                                                                                    | 月 4.                   | 月 5月                  | 6月                      | 7月                      | 8月                        | 9月                   | 10月               | 11月             | 12月              | 【詳新 |
| 支給                       | 日:令                     | 和6年6月2                       | 3日(日)                                                                                                    | 支給 確                   | 認登録モ                  | <mark>- / </mark> [8    | 明細未登録】                  | 登錄                        | 禄済み明細(               | 1/ 10             | 1)件 🗌 1         | ロック              |     |
| 1員コー                     | ۴ : 🗌                   | <u>107</u> <b>源泉(</b><br>D01 | <b>敦収 対象</b><br>製造部                                                                                                    | 外                      |                       | 雇用区:<br>入力単1            | 分: 日給月給<br>立: 時間単位      |                           | ′ト欄:                 |                   |                 | 一括入力対論           | 泉外  |
| <u> </u>                 | 的制日数                    | 出勤日数                         | 欠勤                                                                                                    | 不就労                    | 前月有休残                 | 当月消化                    | 当月有休残                   | 60超残業                     | 平日普通                 | 平日深夜              | 休日普通            | 休日深夜             |     |
| #                        | 20.000                  | 404000                       | 0.000                                                                                                    | 0.000                  | 0.000日                | 0.000日                  | 0.000日                  | 0.000                     | U.UUU                | U.UUU             |                 | UUUUUUUUUUUUU    | 丩   |
| 意                        |                         |                              |                                                                                                    |                        |                       |                         |                         | 60超残耒<br>133,000          | 千日普通<br>665,000      | 千日/余1叉<br>718,000 | 1本日普通<br>797.00 | 1本日/朱钗           | 1   |
|                          | ≹事手当<br>0.000           |                              |                                                                                                    |                        |                       |                         |                         |                           |                      |                   |                 |                  |     |
| 支<br>支                   | 基本給<br>85,000           | 職能手当<br>0                    | 役職手当<br>0                                                                                                    | 皆勤手当<br>0              | 家族手当<br>0             | 住宅手当<br>0               | 手当7<br>0                | 手当8<br>0                  | 手当9<br>0             | 手当10<br>0         | 食事手当            |                  | ]   |
| 給愛                       | ₹手当3<br>0               |                              |                                                                                                    |                        | 60超残業<br>0            | 平日普通<br>0               | 平日深夜<br>0               | 休日普通<br>0                 | 休日深夜<br>0            | 欠勤不就労<br>0        | 通勤費             | 総支給額<br>0 85,000 | ĵ   |
| (例                       | 建康保険<br>4,391           | 介護保険<br>0                    | 厚生年金<br>8,052                                                                                                    | 年金基金<br>0              | 社保調整<br>0             | 雇用保険<br>510             | 法定控除計<br>12,953         | 所得税<br>0                  | 住民税<br>0             | 扶養                |                 |                  | ]   |
| 控則                       | ₩貯蓄<br>0                |                              |                                                                                                    |                        |                       | 月                       | 次減税対                    | す象外に                      | チェッ                  | クをつ               | けると、            | 、月次洞             | Į,  |
|                          |                         |                              |                                                                                                    |                        |                       | 税                       | 額/月次                    | 减税残                       | は表示                  | されま               | せん。             |                  |     |
| 調年                       | F末調整<br>0               | 端数預金<br>0                    | *                                                                                                    | 入力した:<br>[確認] を        | データを登<br>押してくだ        | はする場合<br>さい。            | it _                    | 課税総額<br>85,000            | 非課税総額<br>0           | 通勤費/月<br>0        |                 | 差引支給額<br>72,04   | 7   |
| 怠項目や4<br>ック…選打<br>括入力対話  | 毎月決ま・<br>択すると約<br>象外…水( | っていない<br>合与明細が<br>色の項目を      | 金額を入力<br>訂正できな<br>[F5:上                                                                                                    | します。<br>くなります<br>書切替]を | SF6…<br>(過去分<br>選択し、言 | ・社保対象<br>の入力月の<br>J正すると | SF7…<br>)給与データ<br>自動的に選 | ・労働保険性<br>には、自動的<br>訳されます | 青報 SF<br>句にロック7<br>。 | 8…削除<br>が選択され     | ます。)            | ł                | 隺認  |
| ヘルプ                      | F2                      | F3 支                         | <sup>給</sup> 量 F4                                                                                                    | F5                     | Fé                    | 1                       | F7 前社員                  | F8 次社員                    | 1 F9 7°14            | *a~ F10           | 確認 F11          | F1               | 2 # |

③給与明細入力画面で月々の入力をおこなってください。

### 定額減税後の納付書の出力について (e-PAP 年末調整システムリリース前)

 給与支払明細書の作成終了後、年末調整関連処理より年末調整システムを起動し、『41.納付書入力・ 出力』を選択します。

|                              | 給与計算システム              |                    |                    |
|------------------------------|-----------------------|--------------------|--------------------|
| 00 ユーザ設定メニュー       01 事前登録処理 | 事前登4                  | 連動中 年末調整システム       |                    |
| 02 給与関連処理                    | 会社基本情報                | データ入力処理            | 資料出力               |
| 03 賞与関連処理                    | 31 会社情報登録·訂正          | PRINT              |                    |
| A4 社会保険、労働保険、住上は促進批制         | 32 部課情報登録·訂正          | 21 社員データ入力         | 51 給与所得の源泉徴収募      |
| 05 年末調整関連処理                  | 38 事業所情報登録·訂正         | 22 給与データ月別入力       | 52 個人用年末調整報告書      |
| 06【電子申告】個人住民税納付処理            | 34 役職情報登録·訂正          | 23 入力データチェックリスト出力  | 53 (一人別)源泉徵収簿出     |
|                              | 东 絵与項目情報登録:訂正         | 24 給与支払報告書(総括表)入力  | 54 保険料控除申告書出力      |
|                              | 05 年末調整のお知らせ          | 25 退職所得の源泉徴収票入力・出力 | 55 基礎/配偶者/所得調整     |
|                              | 06 年末調整準備シート          | 28 社員コード変更         | 56 扶養控除等(異動)申告     |
|                              |                       | ,                  | 57 給与支払報告書(総括:     |
|                              | 一 データ引用・戻し処理          | 法定調書関連処理           | 58 社員台帳出力          |
|                              | 11 絵与からのデータ引用         | 31 法定調表合計表 \ 力     | 59 年末調整報告一覧表()     |
|                              | 12 絵与への過不足類定し         | 32 法定調書合計表出力       | 60 金種一覧表出力         |
|                              | 12 社員学一次抽出: 取込        |                    |                    |
|                              |                       | a. 新致- 約 付 加 理     | (の) 集い連            |
|                              | 「4国初月、昭社シノバリーシェンガ・4次区 | *1176 *1113.22-1   | 61【力与内内】給与所得办》     |
|                              | 特別処理                  | 41 納付書入力·出力        | 01199971469701400# |
|                              | 19 訂正データ作成処理          |                    | ● ●乙申生言            |

 ② 会社情報で指定している納付書(毎月用/特例用)が表示されます。集計月又は集計期間を選択し、集計 ボタンを押します。定額減税控除後の税額で集計されます。
 344日

|     |                   |                           |                 |                    |                  | ~ 柳田子             |
|-----|-------------------|---------------------------|-----------------|--------------------|------------------|-------------------|
| 毎月用 |                   | 給料 道与集計                   | 月 📴 🗸 月         | 集計                 |                  | ●毎月用              |
|     |                   | 令和▼年度     税       6     神 | 務署名<br>田<br>税務署 | 税務署番号<br>000 31031 | 整理番号<br>12345678 | ○ 半期特例用           |
|     | 区分                | 支払年月日                     | 人員              | 支 給 額              | 税額               | 的期等               |
|     | 俸給・給料等<br>(01)    |                           |                 |                    |                  | 令和 年 月            |
|     | 賞与(役員除)<br>(02)   |                           |                 |                    |                  | 6 6 6<br>支払分源泉所得税 |
|     | 日雇労務者の<br>賃金 (06) |                           |                 |                    |                  | 及び復興特別所得税         |
|     | 退職手当等<br>(07)     |                           |                 |                    |                  |                   |
|     | 税理士等の             |                           |                 |                    |                  |                   |

| 毎月用 |                   |                  | 給料·賞与集言 | †月   6   ▽ 月              | 集計                 |      |                  |                 |
|-----|-------------------|------------------|---------|---------------------------|--------------------|------|------------------|-----------------|
|     |                   | 令和 ▼ 年度<br>6     | 税神      | 務署名<br>田 <mark>税務署</mark> | 税務署番号<br>000 31031 |      | 整理番号<br>12345678 |                 |
|     | 区分                | 支払年              | 月日      | 人員                        | 支 給                | 額税   | 額                | 納期等の区分          |
|     | 俸給・給料等<br>(01)    | 令和▼ 6 ₹ 6 ₽ 23 ₽ |         | 7                         | 1,985              | ,000 | 7,190            | 令和年月            |
|     |                   |                  | A B     |                           |                    |      |                  | 6 6<br>支払分源泉所得税 |
|     | 日雇労務者の<br>賃金 (06) |                  |         |                           |                    |      |                  | 及び復興特別所得税       |

| 笚         | 末調整。       | との自       | 動連動     | りでは、      | 5      | 宦額減       | 税控除      | 後の算       | 氧出利  | 脱額が連動されます。 |
|-----------|------------|-----------|---------|-----------|--------|-----------|----------|-----------|------|------------|
| ¥í        | 与データ入力     |           |         |           |        |           |          | 訂正刊       | E-K  |            |
| eta 73    | :員コード: 101 | 総務部       |         | 年         | 周計算    | :自動判断 🗸 🖉 | 調必要 湯    | 泉徽収簿出力:   | する 🗸 |            |
| 2         |            | 中山 吾郎     |         | 支払報告書作成   | :受給非   | きする 🗸 市電  | 村 する 🗸 税 | 務署 自動判断 〜 | しない  |            |
| 情<br>入 () | ●明細入力 ○合   | 計入力       |         |           |        |           |          |           |      |            |
|           | 支給日        | 総支給金額     | 社会保険控除  | 社保控除後額    | 扶養     | 算出税額      | 年調過不足額   | 差引徵収税額    | 税率   | ^          |
|           | 前職分        |           |         | 0         |        |           |          |           |      |            |
|           | 給料合計       | 3,540,705 | 552,604 | 2,988,101 | /      | 102,860   | -84,760  | 18,100    |      |            |
|           | 賞与合計       | 0         |         | 0         | /      |           | 0        | 0         |      |            |
|           | at .       | 3,540,705 | 552,604 | 2,988,101 | $\leq$ | 102,860   | -84,760  | 18,100    |      |            |
|           | 1 1 月 25 日 | 665,000   | 92,904  | 572,096   | 2      | 28,950    | 0        | 28,950    |      |            |
|           | 2 2 月 22 日 | 560,000   | 92,274  | 467,726   | 2      | 15,610    | 0        | 15,610    |      |            |
| 30        | 33月25日     | 560,000   | 92,274  | 467,726   | 2      | 15,610    | 0        | 15,610    |      |            |
| 彩         | 4 4 月 25 日 | 600,705   | 91,810  | 508,895   | 2      | 18,980    | 0        | 18,980    |      |            |
|           | 5 5 月 25 日 | 595,000   | 91,776  | 503,224   | 1      | 23,710    | 0        | 23,710    |      |            |
|           | 6 6 月 23 日 | 560,000   | 91,566  | 468,434   |        |           | 0        | 0         |      |            |
| 1 I I     | 77月25日     |           |         | 0         |        |           | 0        | 0         |      |            |

### 3. 定額減税追加対応(2024.06.18)

『e-PAP給与計算(顧問先給与)【Ver.R06.0】』をリリース後、次の対応をおこないました。

#### (1) 給与(賞与)明細書出力

グループメニュー内『02. 給与関連処理』⇒『61. 給与明細書出力』

グループメニュー内『03.賞与関連処理』⇒『61.賞与明細書出力』

定額減税の対象社員の場合は、『給与明細書』『賞与明細書』に「(月次減税額残)」が出力されるようになりました。

※項目名は、 にです。 "残"をつけた名称で出力されます。

『給与明細書(簡易)』 ↘

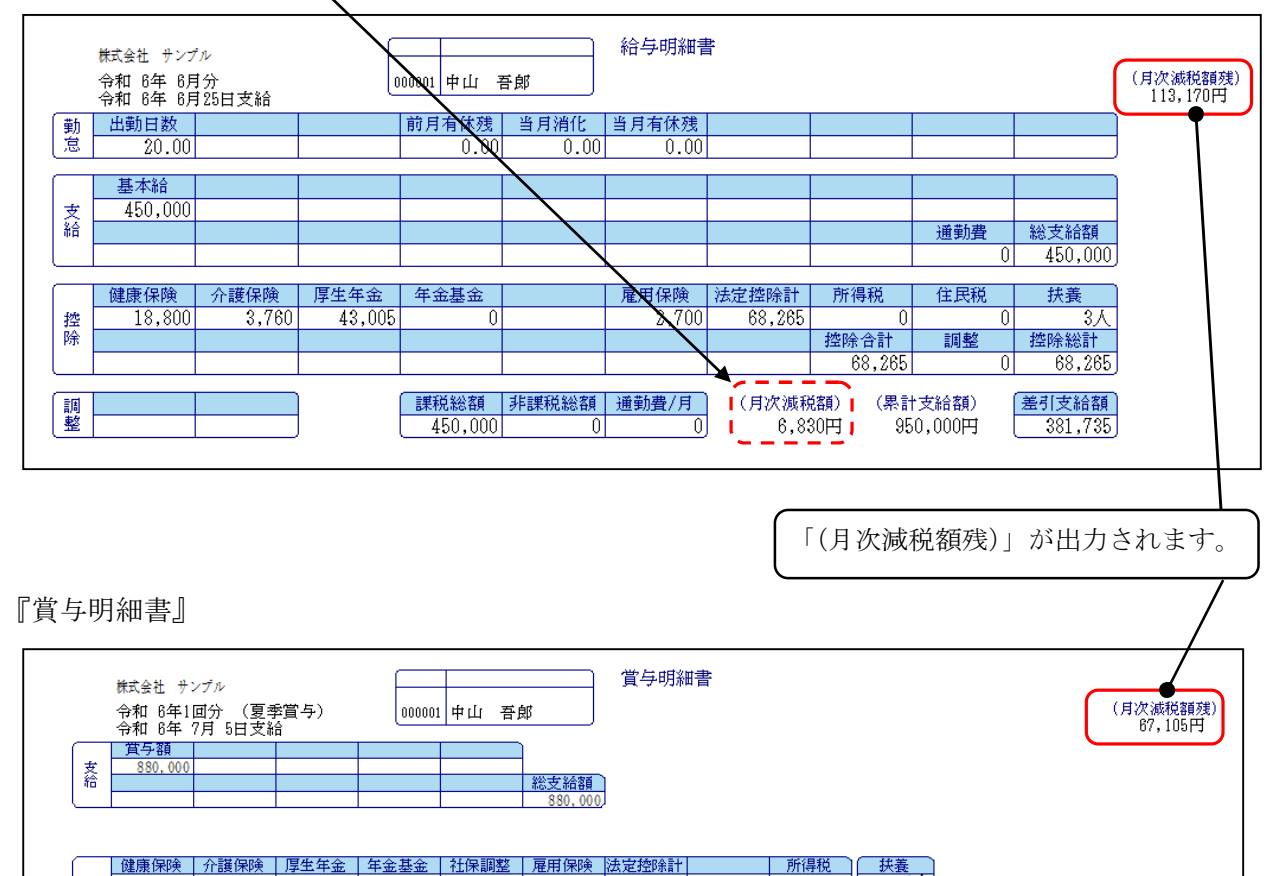

 128
 35.200
 7.040
 80.520
 0
 0
 5.280
 128.040
 128.040

 128.040
 128.040
 0
 128.040
 0
 128.040

 128.040
 128.040
 0
 128.040

 128.040
 128.040
 0
 128.040

 128.040
 128.040
 0
 128.040

 128.040
 128.040
 0
 128.040

 128.040
 128.040
 0
 128.040

※『給与明細書(詳細)』の場合も、同様に、「(月次減税額残)」欄が出力されます。

#### (2)【クラウド】給与(賞与)明細書出力

グループメニュー内『02. 給与関連処理』⇒『51.【クラウド】給与明細書出力』

グループメニュー内『03.賞与関連処理』⇒『51.【クラウド】賞与明細書出力』

定額減税の対象社員の場合は、『給与明細書』『賞与明細書』に「月次減税額残」欄が出力されるようになりました。

※項目名は、「\_\_\_」に"残"をつけた名称で出力されます。

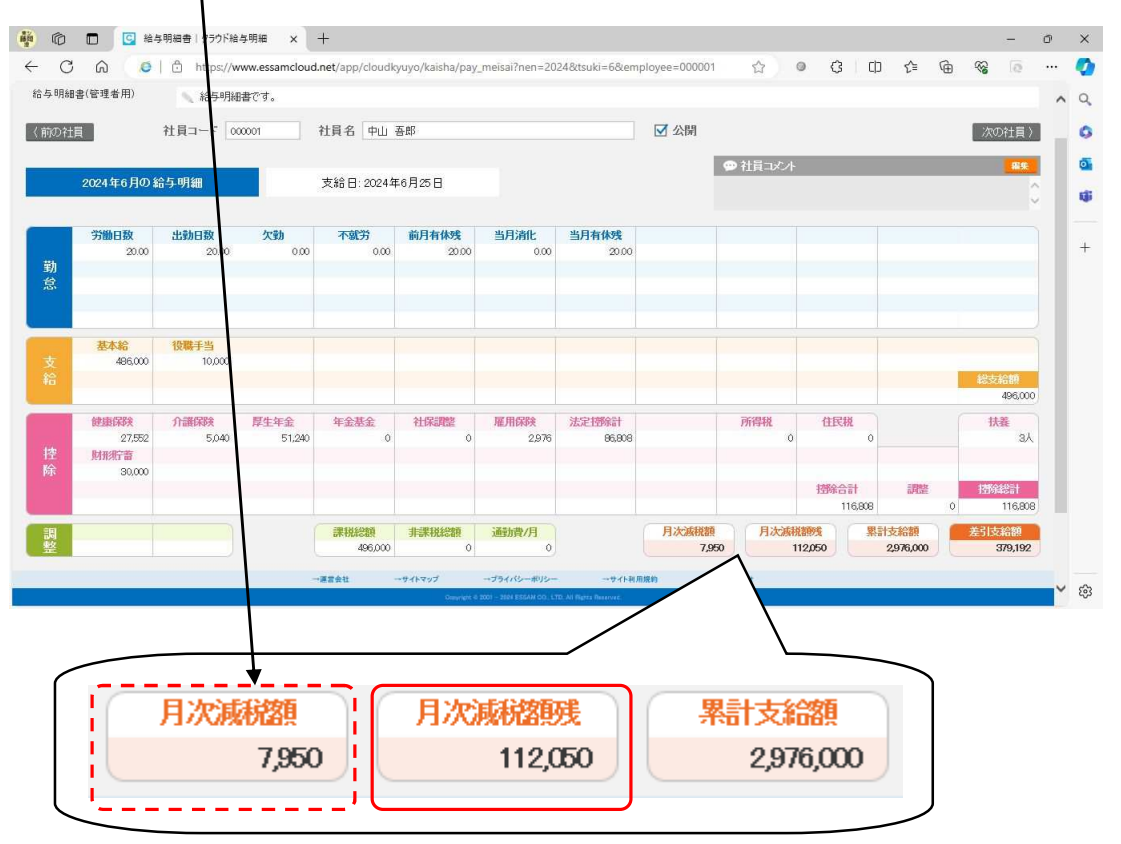

#### (3)「月次減税額」の訂正に対応

『給与明細入力』『賞与明細入力』後に、「月次減税額」が訂正できるようになりました。

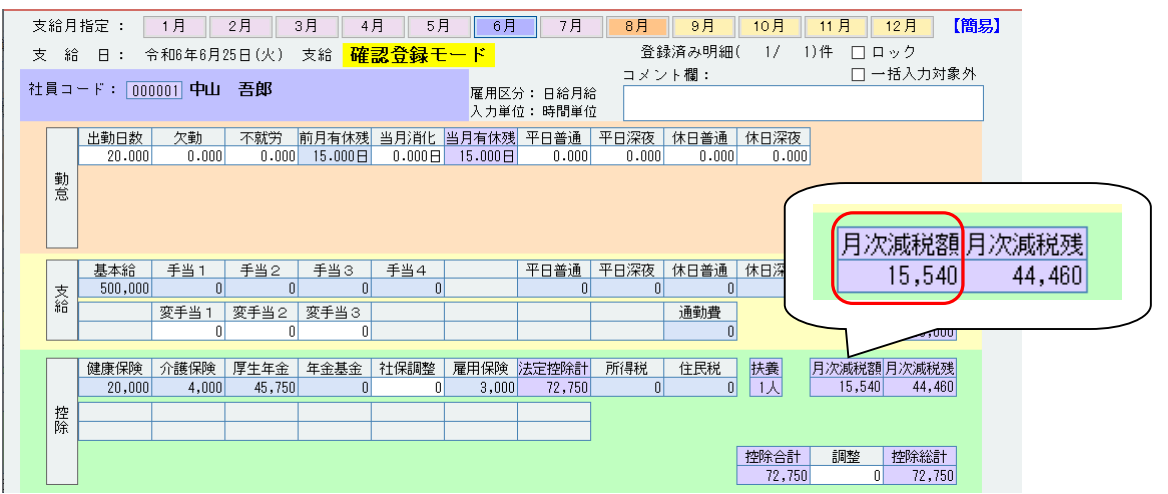

「月次減税額」を訂正したい場合は、グループメニュー内『01. 事前登録処理』⇒『61. 社員情報登録・訂正』で訂正します。

#### ≪訂正手順≫

①グループメニュー内『01.事前登録処理』⇒『61.社員情報登録・訂正』【基本情報】で、
 [SF6:個別支給日]を選択してください。

| SF1 | SF2 | SF3 | SF4 | SF5 | SF6 | 個別<br>支給日 | )sf7 | 均等割 | SF8 | SF9 | SF10 |
|-----|-----|-----|-----|-----|-----|-----------|------|-----|-----|-----|------|
|     |     |     |     |     | ~   | $\sim$    | -    |     |     |     |      |

②【個別支給日情報】右側の「給与月次減税額・減税残」「賞与月次減税額・減税残」で、訂正 したい月(回)の「月次減税額」「月次減税残」を入力してください。

注意 「月次減税残」は自動計算されません。「月次減税残」も入力してください。 追加しました。 画面に記載されている赤字の注意事項を確認して、入力してください。 【個別支給日情報】 個別支給日情報 社員コード : 000001 中山 吾郎 ※明細登録後に滅税額が異なる場合のみ、金額を訂正してください。 給与月次減税額,減税残 首与月次減税額・減税残 給与支給日情報 **賞与支給日情報** 月次滅税額 月次滅税残 月次減税額 月次減税残 1月分 1月25日 🔽 月 日 🗹 10 1月分 10 2月分 20 例1)「月次減税額」を16,000円に訂正したい 3月分 30 4月分 40 【給与明細入力】(訂正前) ■月分 50 月次減税額月次減税残 44,000 6月分 16,000 15,540 44,460 7月分 定額滅税額の滅税合計の上限や、 賞与支給日、明細の登録順などに ついてはチェックしていません。 明分 【給与明細入力】(訂正後) 9月分 ¦算がおこなわれると 、力した金額は再計算 この画面 10月分 月次減税額月次減税残 11月分 入力時には十分ご注意ください。 16,000 44,000 12月分 【個別支給日情報】で入力した金額が表示され ます。

|      | 健康保険   | 介護保険  | 厚生年金   | 年金基金 | 社保調整 | 雇用保険  | 法定控除計  | 所得税   | 住民税 扶養 | 月次減税額月次減税残   |
|------|--------|-------|--------|------|------|-------|--------|-------|--------|--------------|
|      | 20,000 | 4,000 | 45,750 | 0    | 0    | 3,000 | 72,750 | 2,620 | 0 1人   | 12,920 0     |
| +77: |        |       |        |      |      |       |        |       |        |              |
| 臣    |        |       |        |      |      |       |        |       |        |              |
| PA   |        |       |        |      |      |       |        |       |        |              |
|      |        |       |        |      |      |       |        |       | 控除合    | 計 調整 控除総計    |
|      |        |       |        |      |      |       |        |       | 75     | 370 0 75 370 |
|      | ]      |       |        |      |      |       |        |       | (0)    | 0 10,010     |

#### 例2) 『給与明細入力』の「所得税」を3,000円に訂正したい

- ①「月次減税額」「月次減税残」をメモしてください。
- ② [F5:上書切替]を選択すると、次のメッセージが表示されますので、 [OK] を選択して ください。

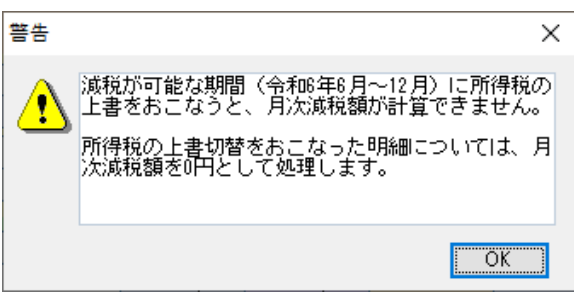

③所得税を訂正します。

「所得税」を **3,000 円**に訂正します。

|    | 健康保険<br>20,000 | 介護保険<br>4,000 | 厚生年金<br>45,750 | <u>年金基金</u><br>0 | 社保調整<br>0 | 雇用保険<br>3,000   | 法定控除計<br>72,750 | 所得税<br>3,000 | ・<br>住民税<br>0 | 扶養<br>1人 | ļ | 月次減税額 月)<br>0 | 欠減税残<br>12,920 |   |
|----|----------------|---------------|----------------|------------------|-----------|-----------------|-----------------|--------------|---------------|----------|---|---------------|----------------|---|
| 控除 |                |               |                |                  |           |                 |                 |              |               |          |   |               | /              | > |
|    |                | 「月後           | 欠减税額<br>欠減税残   | 」が<br>」も刻        | "(<br>変更  | ) ″になり<br>更されます | )ます。<br>-。      | J            |               |          |   |               |                |   |

④「月次減税額」が"0"になっていますので、グループメニュー内『01.事前登録処理』⇒
 『61.社員情報登録・訂正』【個別支給日情報(SF6)】で、「月次減税額」を入力します。
 「月次減税残」は自動計算されませんので「月次減税残」も入力してください。

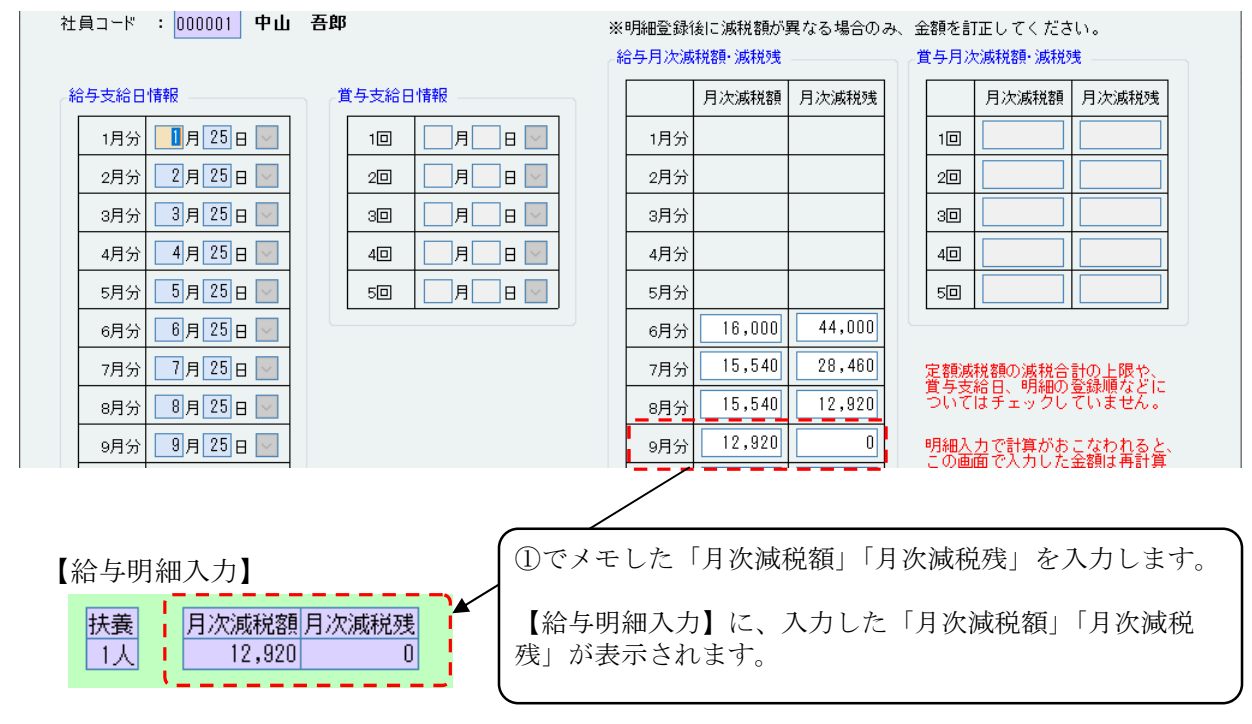